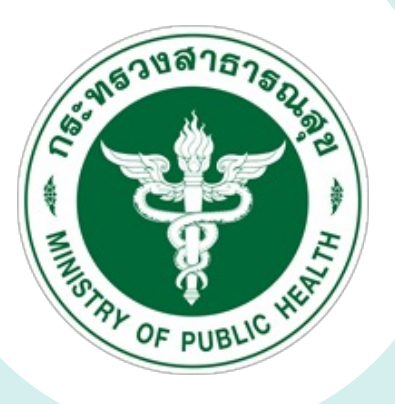

# คมีอการติดตั้ง

×

## S:UU MOPH KIOSK

6สีย อกายาราช เมือง Donoribulachue kiosk

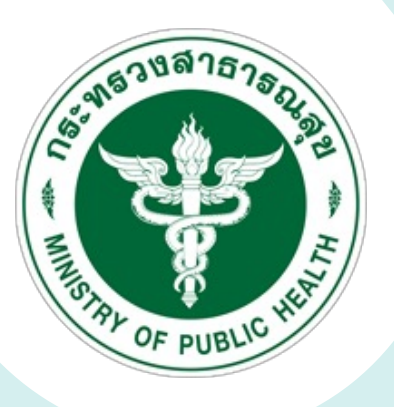

# ขั้นตอนการสมัครเข้าใช้งาน สำหรับAdmin ประจำหน่วยบริการ

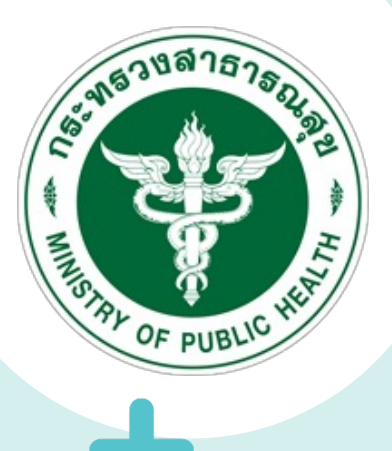

## ขั้นตอนการ<mark>ขอใช้งานระบบ MOPH KIOSK</mark>

้เจ้าหน้าที่ คลิทที่ <u>https://moph-kiosk.one.th/</u> เพื่อเข้าใช้งานระบบ

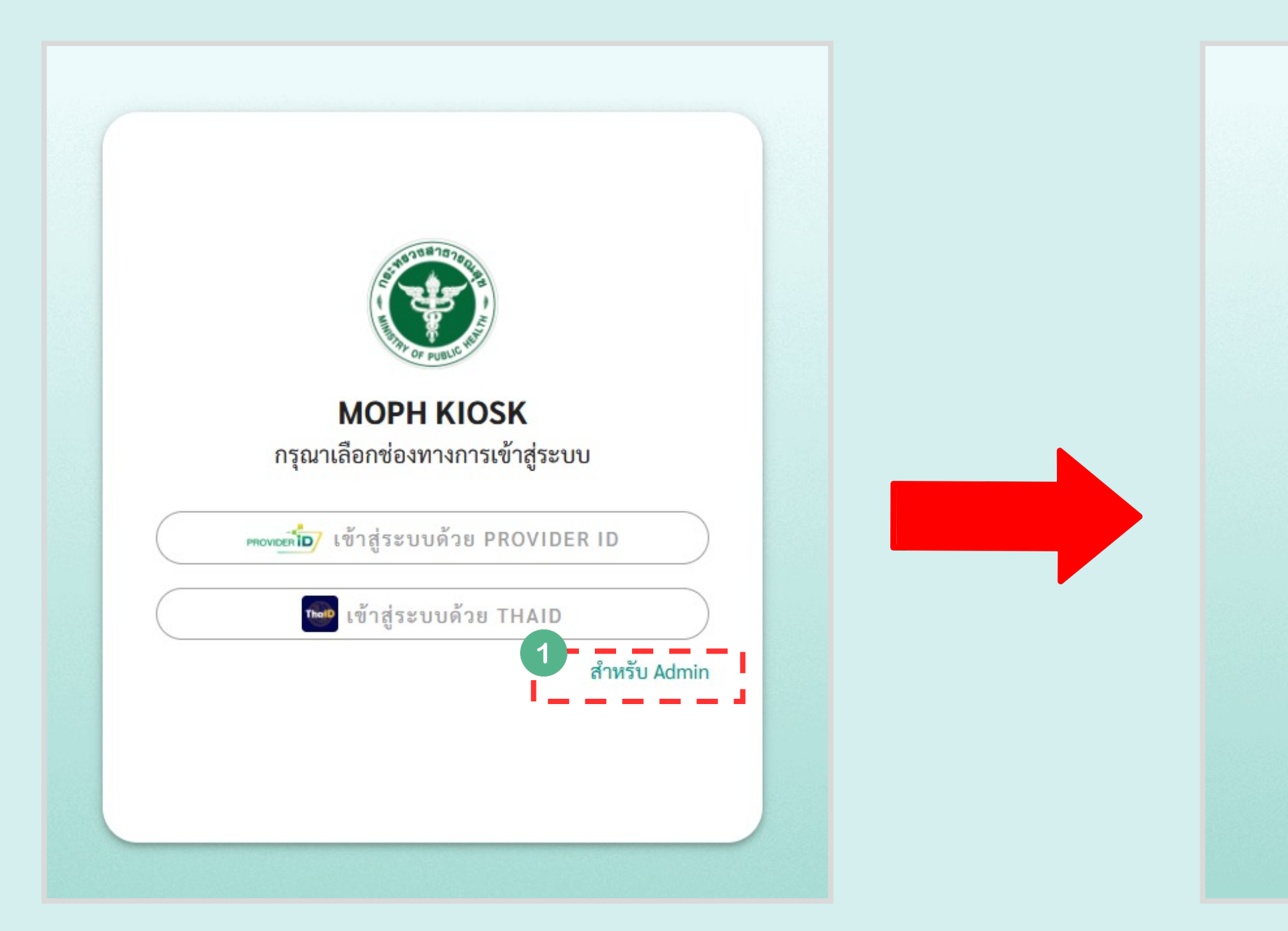

1. คลิกสำหรับ Admin

|                      | ST OF PUBLIC IN                  |                             |                |  |
|----------------------|----------------------------------|-----------------------------|----------------|--|
| Μ                    | <b>OPH KIOSK</b><br>สำหรับ Admin |                             |                |  |
| Username             |                                  |                             |                |  |
| ( กรุณาระบุ Usernar  | ne                               |                             | )              |  |
| Password             |                                  |                             |                |  |
| กรุณาระบุ Passwor    | ď                                |                             | 0              |  |
|                      |                                  | ลืมร                        | <u>หัสผ่าน</u> |  |
| ยกเลิก               |                                  | ยืนยัน                      |                |  |
| คุณยังไม่ได้ลงทะเบีย | บนหน่วยบริการใช่หรื              | อไม่? <u>ลงทะเบี</u> ย<br>2 | <u>914</u>     |  |

#### 2. คลิทที่ ลงทะเบียน เพื่อทรอทแบบคำขอ สำหรับการใช้งาน Admin

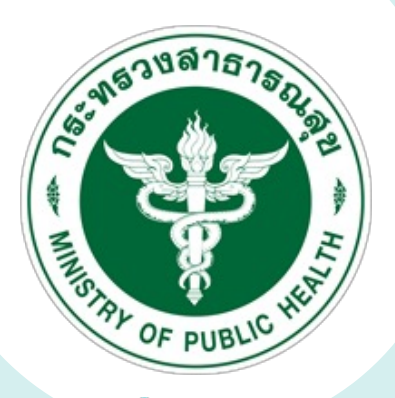

## ขั้นตอนทารขอใช้งานระบบ MOPH KIOSK

#### ดาวน์โหลด แบบคำร้องขอเปิดใช้งาน MOPH KIOSK

| Y Y 1 9                                     |                   |                                 |       |
|---------------------------------------------|-------------------|---------------------------------|-------|
| ขอมูลผู้ดูแลระบบของหน่วยบริการ (Adm         | in)               |                                 |       |
| กรอกรหัส 5 หลักหน่วยบริการ                  |                   |                                 |       |
| เลือกหน่วยบริการ                            | -                 |                                 | แชร์เ |
| หน่วยสุขภาพที่                              | จังหวัด           | รหัส 5 หลักหน่วยบริการ          | Use   |
| หน่วยสุขภาพที่                              | จังหวัด           | รหัส 5 หลักหน่วยบริการ          | 2 Má  |
| d                                           |                   |                                 |       |
| ชื่อหน่วยบริการ                             |                   |                                 |       |
| ชื่อหน่วยบริการ                             |                   |                                 |       |
| ข้อมูลส่วนตัว                               |                   |                                 |       |
| เลขบัตรประชาชน*                             | ชื่อ *            | นามสกุล*                        | 1     |
| กรุณากรอกเลขบัตรประชาชน                     | กรุณากรอกชื่อจริง | กรุณากรอกนามสกุล                |       |
| เบอร์โทรศัพท์ที่สามารถติดต่อได้*            | LINE ID           | Email*                          | 2. ו  |
| กรุณากรอกเบอร์โทรศัพท์                      | กรุณากรอกไลน์ไอดี | กรุณากรอกอีเมล simple@gmail.com |       |
| 4.5                                         |                   |                                 |       |
| เพลแนบ                                      |                   |                                 |       |
| <b>แบบคำขอ*</b> <u>ดาวน์โหลดแบบคำร้องขอ</u> |                   |                                 |       |
| เอพาะไฟล์ ndf ing ineg png เท่านั้น         |                   | Q                               |       |

#### 1. เจ้าหน้าที่คลิท ดาวน์โหลดแบบคำร้องขอ

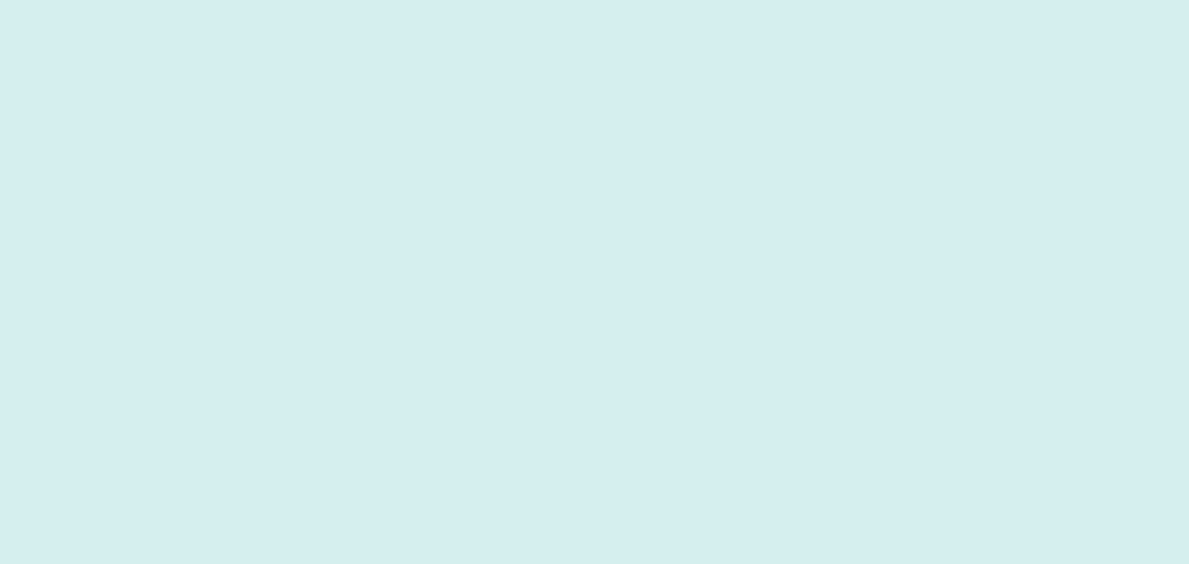

#### ดาวน์โหลดแบบฟอร์ม แบบคำร้องขอเปิดใช้งาน KIOSK

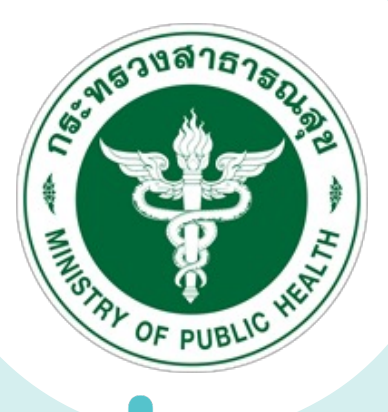

## ขั้นตอนการขอใช้งานระบบ MOPH KIOSK

#### ้ตัวอย่าง แบบคำร้องขอเปิดใช้งาน MOPH KIOSK

| แบบคำขอใช้งานระบบ MO                             | PH KIOSK สำหรับ Admin ประจำหน่วยบริการ/โรงพยาบาล                     |
|--------------------------------------------------|----------------------------------------------------------------------|
| ขั้นตอนการขอใช้งานระบบ                           | MOPH KIOSK สำหรับ Admin ประจำหน่วยบริการ/โรงพยาบาล                   |
| 1. ดาวน์โหลด "แบบคำขอใช้งานระบบ MOPH             | I KIOSK สำหรับ Admin ประจำหน่วยบริการ/โรงพยาบาล* และกรอกข้อมูลและ    |
| จัดเตรียมเอกสารหลักฐานให้ครบถ้วน                 |                                                                      |
| 2. ส่งแบบคำขอฯ ไปยัง                             | โดยสแกนแบบฟอร์มการเข้าใช้งานในรูปแบบ                                 |
| ไฟล์ PDF (ให้ตั้งชื่อไฟล์เป็นชื่อจังหวัดพร้อมรหั | ล 5 หลักหน่วยบริการของท่าน)                                          |
| 3. กรอกข้อมูล ผ่านเว็บไซต์ https://kiosk.mo      | ph.go.th เลือก "สำหรับ Admin" เพื่อเข้าใช้งาน ระบบงานระบบ MOPH KIOSK |
| 4. รอการอนุมัติคำขอฯ จากสำนักงานปลัดกระ          | ทรวงสาธารณสุข ภายในวันทำการหลังจาก ส่งคำขอและทำนสามารถเข้าถึงแส      |
| งานระบบ MOPH KIOSK ได้ทางเว็บไซต์ htt            | ps://kiosk.moph.go.th                                                |
| เอกสารหลักฐาน (บันทึกเป็นไฟล์นามสกุล .pd         | f เท่านั้น พร้อมแนบเอกสารเข้าลิงก์สมัคร)                             |
| 1. สำเนาบัตรประจำตัวประชาชนขอ                    | หผู้ยืนคำขอ พร้อมรับรองสำเนาถูกต้อง จำนวน 1 ฉบับ                     |
| 2. สำเนาใบอนุญาตประกอบวิชาชีพ/                   | ใบอนุญาตประกอบโรคศิลปะของผู้ยื่นคำขอ พร้อมรับรองสำเนาถูกต้อง         |
| จำนวน 1 ฉบับ (กรณีที่ไม่มีใบอนุญา                | ลประกอบวิชาซีพาซีพ/ใบอนุญาตประกอบโรคศิลปะ ให้แนบสำเนาบัตรประจำตัว    |
| เจ้าหน้าที่ของรัฐ)                               |                                                                      |
| ข้อมูลผู้ดูแลระบบของหน่วยบริการ (Admin           |                                                                      |
| เขตสุขภาพที่                                     | .จังหวัด                                                             |
| ชื่อหน่วยบริการ                                  | รหัสหน่วยบริการ 5 หลัก                                               |
| ชื่อสกุล                                         | คำแหน่ง                                                              |
| เบอร์โทรศัพท์ที่สามารถติดต่อได้                  | เนอร์โพรศัพท์ปิอถือ                                                  |

ผู้ดูแลระบบของหน่วยบริการ (Admin) หมายถึง เจ้าหน้าที่ประจำหน่วยบริการ ซึ่งเป็นผู้ยื่นคำขอที่ระบุไปไว้ใน แบบคำขอใช้งานแบบคำขอใช้งานระบบ MOPH KIOSK สำหรับ Admin ประจำหน่วยบริการ/โรงพยาบาล ในฉบับนี้ โดยให้สัญญาตก ลงจะรักษาความลับข้อมูลด้านสุขภาพของผู้รับบริการ อาทิ รายการ และ/หรือ รายละเอียด และ/หรือ ภาพ และ/หรือ ข้อมูลใด ๆ ที่ เกี่ยวข้องกับข้อมูลด้านสุขภาพของบุคคล ตามพระราชบัญญัติสุขภาพแห่งชาติ พ.ศ.ศ. 2550 มาตรา 7 "ข้อมูลด้านสุขภาพของบุคคล เป็นความสับส่วนบุคคล ผู้ใดจะนำไปเปิดเผยในประการที่น่าจะทำให้บุคคลนั้นเสียหายไม่ได้ เว้นแต่การเปิดเผยนั้นเป็นไปตามความ ประสงค์ของบุคคลนั้นโดยตรงหรือมีกฎหมายเฉพาะบัญญัติให้ต้องเปิดเผย แต่ไม่ว่าในกรณ์ใด ๆ ผู้ใดจะอาศัยอำนาจหรือสิทธิ ตาม กฎหมายว่าด้วยข้อมูลข่าวสารของราชการหรือกฎหมายอื่นเพื่อขอเอกสารเกี่ยวกับข้อมูลด้านสุขภาพของบุคคลที่ไม่ไข่ของตนไม่ได้\* และประมวลกฎหมายอาญา พ.ศ. 2499 มาตรา 323 บัญญัติไว้ว่า "ผู้ใดล่วงรู้หรือได้มาซึ่งความสับของผู้อื่นโดยเหยเหตุที่เป็น เจ้าพนักงานผู้มีหน้าที่ โดยเหตุที่ประกอบอาชีพเป็นแพทย์ เภลัชกร คนจำหน่ายยา นางผดงครรภ์ ผู้พยาบาล นักบวช หมอความ ทนายความ หรือผู้สอบบัญชีหรือโดยเหตุที่เป็นผู้ช่วยในการประกอบอาชีพนั้นแล้วเปิดเผยความลับนั้นในประการที่น่าจะเกิดความ เสียหายแก่ผู้หนึ่งผู้ใด ต้องระวางโทษจำคุกไม่เกินทกเดือน หรือปรับไม่เกินหนึ่งพันบาท หรือทั้งจำทั้งปรับ"

#### ดกลงรักษาข้อมูลที่เป็นความลับและไม่เปิดเผยข้อมูล

1. ข้าพเจ้ารับทราบและตกลงยินยอม ให้ระบบ MOPH KIOSK สำหรับ Admin ประจำหน่วยบริการ/โรงพยาบาล และ หน่วยงานของรัฐที่เกี่ยวข้อง จัดเก็บ ใช้ ประมวลผล และเปิดเผยข้อมูลส่วนบุคคลที่ข้าพเจ้าได้ให้ไว้ ในการสมัครใช้งานระบบ MOPH KIOSK สำหรับ Admin ประจำหน่วยบริการ/โรงพยาบาล ซึ่งรวมถึงข้อมูลส่วนบุคคล ได้แก่ ข้อมูลภาพใบหน้า หมูโลหิด และศาสนาซึ่ง บันทึกอยู่ในบัตรประจำตัวประชาชนและข้อมูลส่วนบุคคลอื่นเท่าที่จำเป็นของข้าพเจ้า เพื่อประโยชน์ในการประมวลผลและการ ตรวจสอบข้อมูลในการสมัครใช้งานระบบ MOPH KIOSK สำหรับ Admin ประจำหน่วยบริการ/โรงพยาบาล

2. ข้าพเจ้าได้อ่านและเข้าใจรายละเอียดการเข้าใช้งานระบบ MOPH KIOSK สำหรับ Admin ประจำหน่วยบริการ/ โรงพยาบาล จึงขอรับรองว่า ข้อมูลที่ระบุในแบบคำขอใช้งานระบบ MOPH KIOSK สำหรับ Admin ประจำหน่วยบริการ/โรงพยาบาล เป็นความจริงทุกประการ และได้แนบเอกสารที่มีการลงลายมือชื่อ ผู้ดูแลระบบของหน่วยบริการ/โรงพยาบาล (Admin) บนเอกสารทุก ฉบับ มาพร้อมกับแบบคำขอใช้งานฯ ฉบับนี้แล้ว

| (       |            | )   |
|---------|------------|-----|
| ตำแหน่ง |            |     |
|         | ผู้ยื่นคำา | 60  |
| วันที่  | ดือน       | พ.ศ |

อนุมัติผู้ดูแลระบบของหน่วยบริการ/โรงพยาบาล

| ลงบาม |   |
|-------|---|
| (     | ) |

ผู้อำนวยการโรงพยาบาล หรือผู้ที่ได้รับมอบหมาย

1. ทรอทข้อมูลเจ้าหน้าที่ ทำหน้าที่ Admin ของหน่วยบริการ 2. ลงนามผู้ยื่นคำขอ เจ้าหน้าที่ Admin และ ผู้บริหารระดับสูง (ผอ.)

#### ข้อตกลงการรักษาข้อมูลที่เป็นความลับและไม่เปิดเผยข้อมูล

| (       | )                 |
|---------|-------------------|
| ดำแหน่ง |                   |
|         | ผู้บริหารระดับสูง |
| วันที่  | เดือนพ.ศ          |

สอานชอกร

**O**mm

## ขั้นตอนทารขอใช้งานระบบ MOPH KIOSK

#### ทารทรอทข้อมูลแบบคำขอใช้งานระบบ MOPH KIOSK

| อมูลผูดูแลระบบของหน่วยบริการ (Adm          | lin)              | !                               | สำ |
|--------------------------------------------|-------------------|---------------------------------|----|
| เรอกรหส 5 หลกหนวยบรการ<br>เลือกหน่วยบริการ | •                 | i                               | 1  |
| หน่วยสุขภาพที่                             | จังหวัด           | รพัส 5 หลักหน่วยบริการ          | 1. |
| หน่วยสุขภาพที่                             | จังหวัด           | รหัส 5 หลักหน่วยบริการ          | 2  |
| ชื่อหน่วยบริการ                            |                   | 1                               |    |
| ชื่อหน่วยบริการ                            |                   | 1                               |    |
| มมูลส่วนตัว                                |                   |                                 |    |
| ์<br>ลขบัตรประชาชน*                        | ชื่อ *            | นามสกุล*                        |    |
| กรุณากรอกเลขบัตรประชาชน                    | กรุณากรอกชื่อจริง | กรุณากรอกนามสกุล                |    |
| บอร์โทรศัพท์ที่สามารถติดต่อได้*            | LINE ID           | Email*                          |    |
| กรุณากรอกเบอร์โทรศัพท์                     | กรุณากรอกไลน์ไอดี | กรุณากรอกอีเมล simple@gmail.com |    |
| ฟล์แนบ                                     |                   |                                 | 3  |
| เบบคำขอ*                                   |                   | 1                               |    |
| เฉพาะไฟล์ .pdf,.jpg,.jpeg,.png เท่านั้น    |                   | Û                               |    |
| ำเนาบัตรประชาชน/สำเนาบัตรข้าราชการ*        |                   |                                 |    |
| เฉพาะไฟล์ .pdf,.jpg,.jpeg,.png เท่านั้น    |                   | Û                               |    |
|                                            |                   | 1                               |    |

- น้าที่ต้องทรอทคำขอทารใช้งานระบบ Kiosk รับ Admin รายละเอียดดังนี มูลหน่วยบริการ ่งมูลส่วนตัว (ของผู้สมัคร Admin) ลขบัตรประชาชน ชื่อ - นามสทุล บอร์โทรศัพท์ที่สามารถติดต่อได้ LINE ID (ไม่บังคับทารทรอท) Email เบไฟล์เอทสาร แบบคำขอ สำเนาบัตรประชาชน/สำเนาบัตรราชทาร
- ใบประทอบวิชาซีพ (ทรณีไม่มี ไม่ต้องแนบ) วทรอทข้อมูลเสร็จสิ้น จาทนั้นทด ยืนยัน

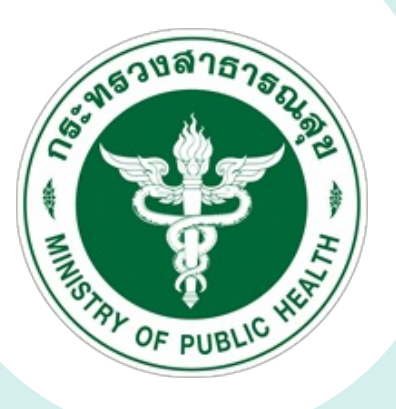

# ขั้นตอนการติดตั้งโปรแกรม idagent สำหรับเครื่องอ่านบัตรประชาชน

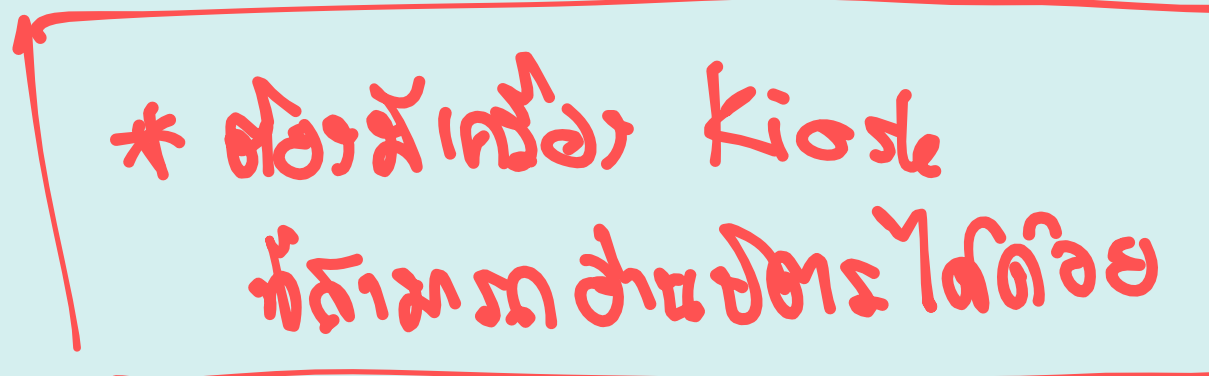

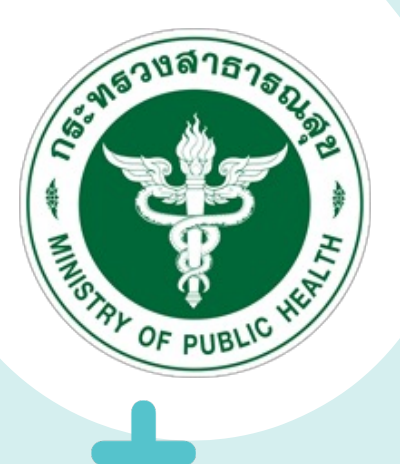

#### ดาวน์โหลดและติดตั้งโปรแทรมอ่านบัตรประชาชน

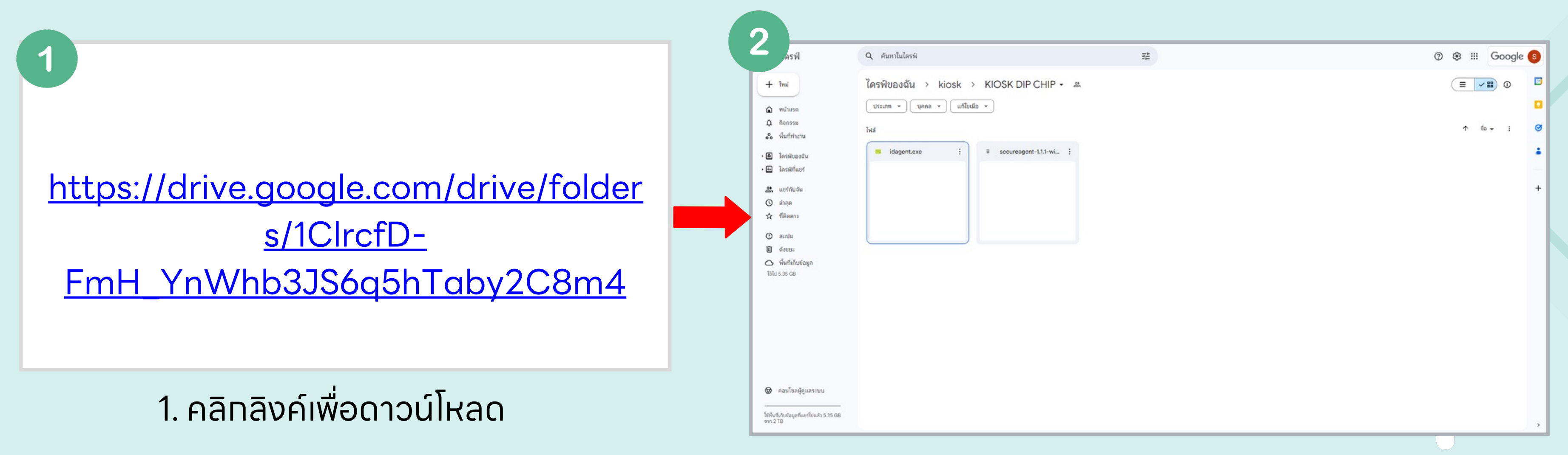

2. ข้อมูลจะแสดงดังรูป

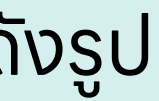

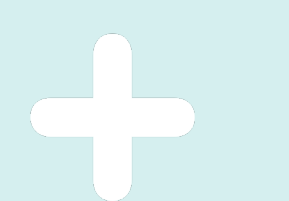

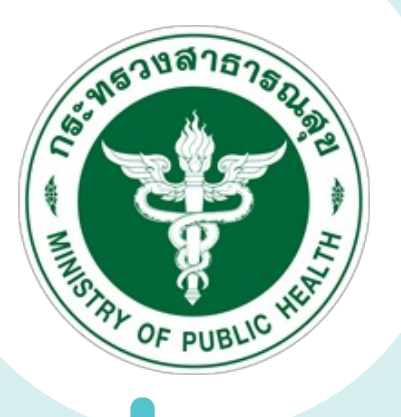

#### ดาวน์โหลดและติดตั้งโปรแทรมอ่านบัตรประชาชน

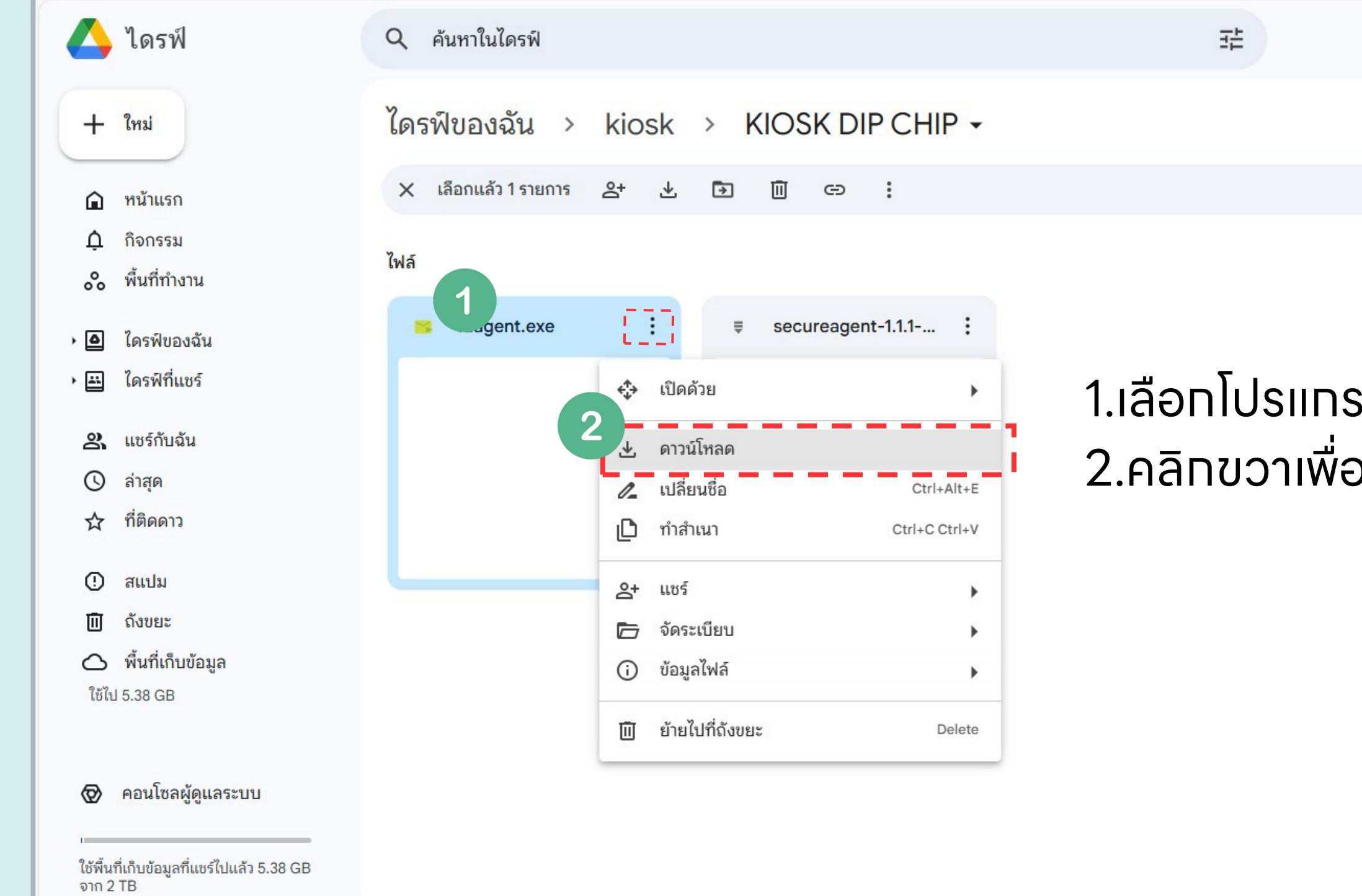

|              | 0 | ٤ | ***   | G   | oogle | S  |
|--------------|---|---|-------|-----|-------|----|
|              |   |   |       | 88  | (j)   | 31 |
|              |   |   |       |     |       |    |
|              |   | , | ิ ชื่ | a ▼ | :     | Ø  |
|              |   |   |       |     |       |    |
| su idaaent   |   |   |       |     |       |    |
| อกกกาวน์โหลก |   |   |       |     |       | +  |
|              |   |   |       |     |       |    |
|              |   |   |       |     |       |    |
|              |   |   |       |     |       |    |
|              |   |   |       |     |       |    |
|              |   |   |       |     |       |    |
|              |   |   |       |     |       |    |
|              |   |   |       |     |       | >  |

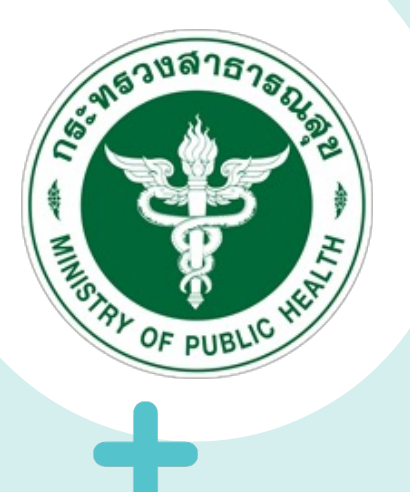

#### ดาวน์โหลดและติดตั้งโปรแทรมอ่านบัตรประชาชน

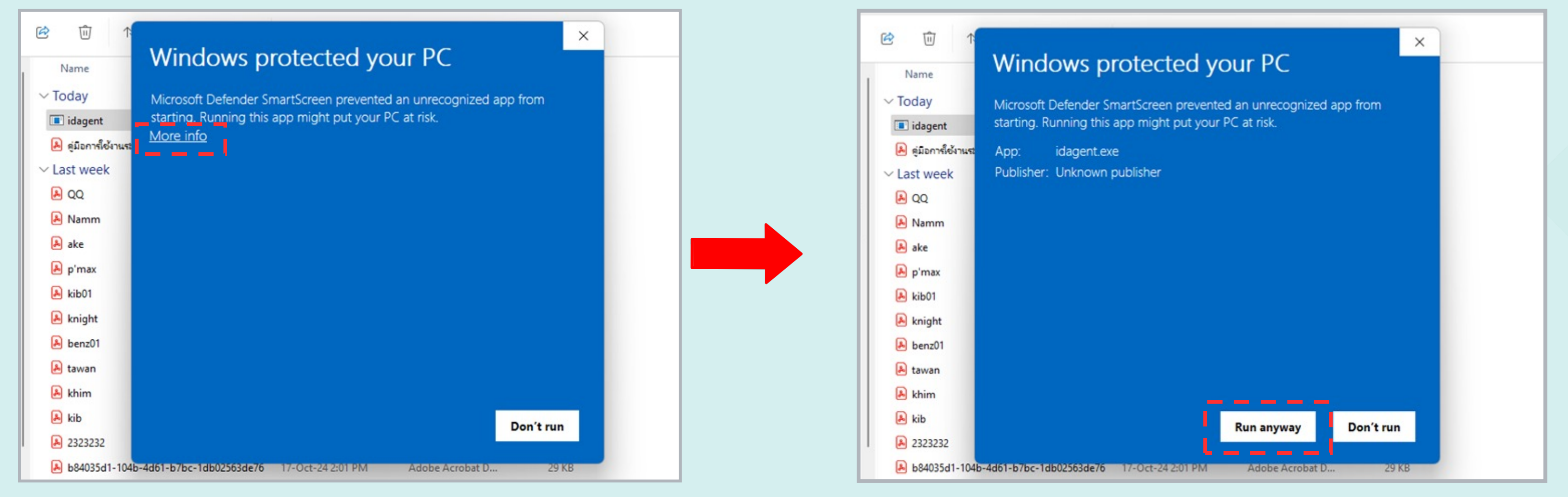

- เมื่อกดเปิดโปรแกรม idagent ขึ้นมา จะแสดงหน้าต่างดังรูป
- จากนั้นกด "More info หรือ ข้อมูลเพิ่มเติม"

เพื่อรันโปรแทรม

## จากนั้นกด "Run anyway หรือ ยืนยันการเรียกใช้"

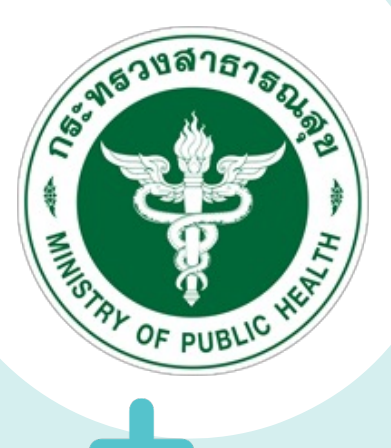

#### ดาวน์โหลดและติดตั้งโปรแทรมอ่านบัตรประชาชน

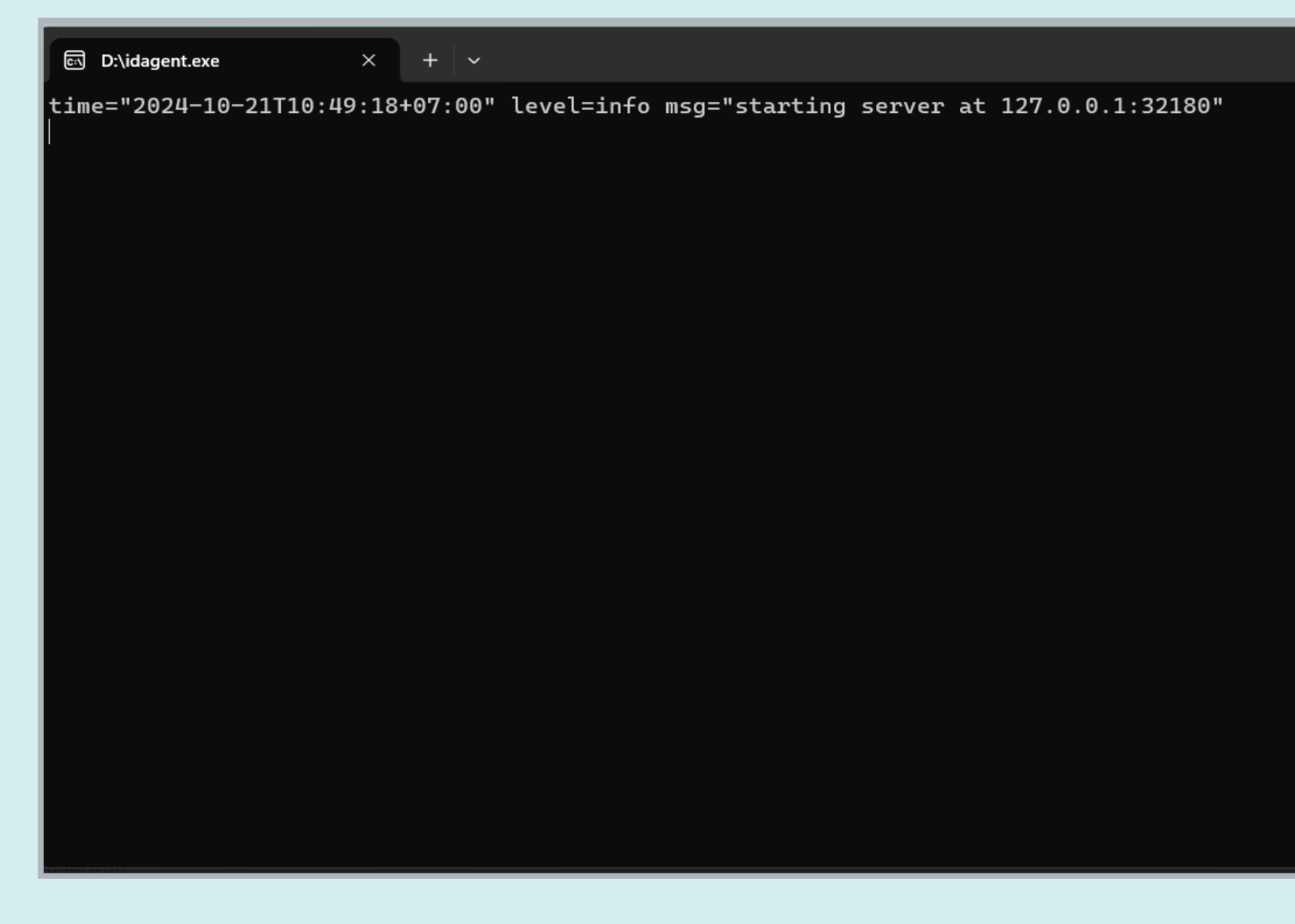

- เมื่อขึ้นหน้าต่างดังรูป แสดงว่า run โปรแทรม idagent สำเร็จ
- สามารถใช้ Kiosk Dip Chip โดยการอ่านบัตรประชาชนได้

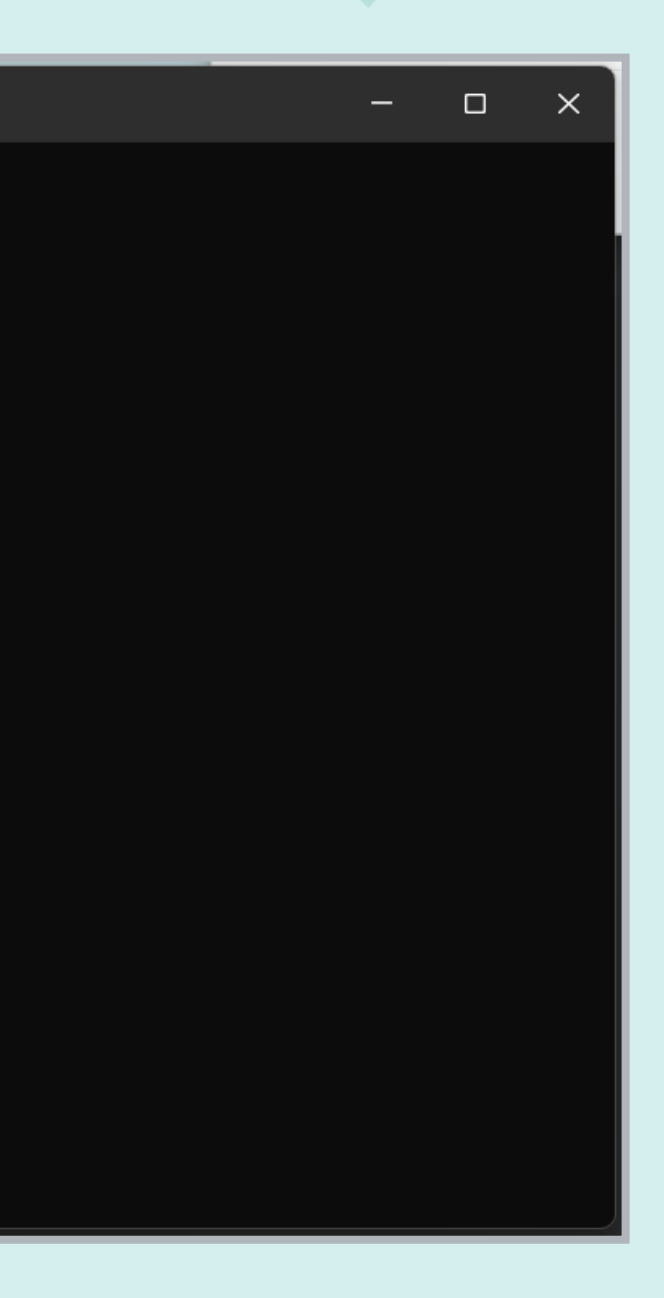

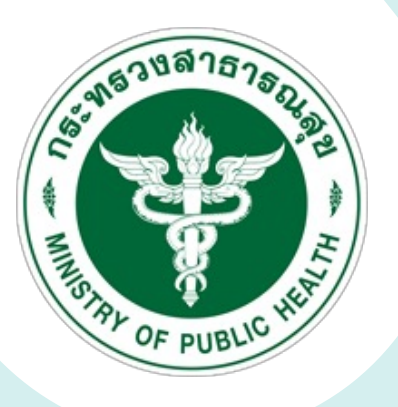

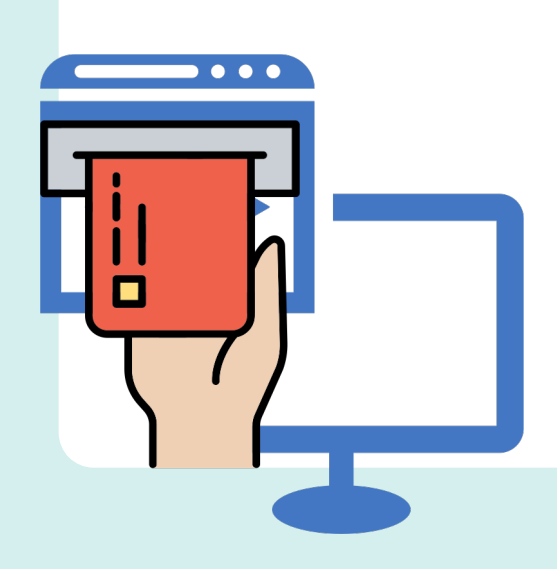

## สำหรับออก Authen Code

## secureagent Code

![](_page_12_Picture_0.jpeg)

ดาวน์โหลดและติดตั้งโปรแกรมออก Authen Code สามารถดาวน์โหลดได้ที่ลิงค์นี้ https://drive.google.com/drive/u/2/folders/1ClrcfD-FmH\_YnWhb3JS6q5hTaby2C8m4

| Q ค้นหาในไดรฟ์       |            |                   |    |                  |     |                  |
|----------------------|------------|-------------------|----|------------------|-----|------------------|
| แชร์กับฉัน > Kl      | OSK DIP CH | HP -              |    |                  |     |                  |
| X เลือกแล้ว 1 รายการ | 8+ ₺ 🗈     | ii ⇔ :            |    |                  |     |                  |
| ไฟล์                 | ·          |                   |    |                  |     | $\left[ \right]$ |
| idagent.exe          | : =        | secureagent-1.1.1 |    | - ×              |     | l                |
|                      |            |                   | *  | เปิดดวย          |     |                  |
|                      | i i        |                   | *  | ดาวน์โหลด        |     |                  |
|                      |            |                   | 0= | เปลี่ยนชื่อ      |     |                  |
|                      |            |                   | D  | ກຳສຳເນາ          | Cti | rl+C             |
|                      |            |                   | 8+ | แซร์             |     |                  |
|                      |            |                   | 6  | จัดระเบียบ       |     |                  |
|                      |            |                   | 0  | ข้อมูลไฟล์       |     |                  |
|                      |            |                   |    | นำออก            |     |                  |
|                      | 1          |                   | 0  | รายงามหรือบเรือด |     |                  |

![](_page_12_Figure_5.jpeg)

#### ให้คลิกขวาที่โปรแกรม secureagent และทดดาวน์โหลด

![](_page_12_Figure_7.jpeg)

![](_page_13_Picture_0.jpeg)

ติดตั้งโปรแทรมออท Authen Code

![](_page_13_Picture_3.jpeg)

1. ไปที่ภายในเครื่องคอมพิวเตอร์ ที่ได้ดาวน์โหลดไฟล์ไว้ คลิทขวาที่ไฟล์ secureagent-1.1.1-windows.zip

2. คลิท Extract All หรือ แยกทั้งหมด เพื่อแตกไฟล์ secureagent

🕕 รายละเอียด

![](_page_14_Picture_0.jpeg)

ติดตั้งโปรแทรมออท Authen Code

|                   |                    | -           |      |
|-------------------|--------------------|-------------|------|
| Name              | Date modified      | Туре        | Size |
| arlier this month |                    |             |      |
| secureagent-1.1.1 | 04-Oct-24 10:25 AM | File folder |      |
|                   |                    |             |      |
|                   |                    |             |      |
|                   |                    |             |      |
|                   |                    |             |      |
|                   |                    |             |      |
|                   |                    |             |      |
|                   |                    |             |      |
|                   |                    |             |      |
|                   |                    |             |      |
|                   |                    |             |      |
|                   |                    |             |      |
|                   |                    |             |      |
|                   |                    |             |      |
|                   |                    |             |      |
|                   |                    |             |      |
|                   |                    |             |      |

| ^                                   |                   |                               |
|-------------------------------------|-------------------|-------------------------------|
| ซือ                                 | วันที่ปรับเปลี่ยน | ชนิด                          |
| 🚬 jre                               | 21/10/2567 10:25  | โฟลเดอร์แฟ้ม                  |
| ib lib                              | 21/10/2567 10:25  | โฟลเดอร์แฟ้ม                  |
| Contraction Contraction Contraction | 9/3/2565 16:55    | โฟลเดอร์แฟ้ม                  |
| install                             | 21/10/2567 10:25  | โปรแกรมชุดคำสั่ง              |
| NHSOSecureSmartCardAgent            | 21/10/2567 10:25  | โปรแกรมประยุกต่               |
| NHSOSecureSmartCardAgent.exe.config | 21/10/2567 10:25  | แฟ้ม CONFIG                   |
| NHSOSecureSmartCardAgent.xml        | 21/10/2567 10:25  | xmlfile                       |
| 💿 restart                           | 21/10/2567 10:25  | <mark>โ</mark> ปรแกรมชุดคำสั่ |
| secureagent.jar                     | 21/10/2567 10:25  | แฟ้ม JAR                      |
| 🖏 uninstall                         | 21/10/2567 10:25  | โปรแกรมชุดค่ำสั่              |
| userconfig.properties               | 21/10/2567 10:25  | แฟ้ม PROPERTI                 |

• หลังจากแตกไฟล์ secureagent จากนั้นกดเปิดโฟลเดอร์ secureagent และ คลิกที่ userconfig.properties

ค้นหาใน secureagent-1.1.1 🕕 รายละเอียด ขนาด wi... 3 KB 597 KB 1 KB 2 KB wi... 3 KB 42.059 KB 1 KB

![](_page_15_Picture_0.jpeg)

#### ติดตั้งโปรแทรมออท Authen Code

| > เอกสาร > secureagent-1.1.1-windo  | ws > secureagent-1 | I.1.1 →             |           |  |  |  |
|-------------------------------------|--------------------|---------------------|-----------|--|--|--|
| ี่ װ ๎ เรียงลำดับ × ≡ ดู × •••      |                    |                     |           |  |  |  |
|                                     | วันที่ปรับเปลี่ยน  | ชนิด                | ขนาด      |  |  |  |
| 🚞 jre                               | 21/10/2567 10:25   | โฟลเดอร์แฟ้ม        |           |  |  |  |
| 📒 lib                               | 21/10/2567 10:25   | โฟลเดอร์แฟ้ม        |           |  |  |  |
| logs                                | 9/3/2565 16:55     | โฟลเดอร์แฟ้ม        |           |  |  |  |
| 🐁 install                           | 21/10/2567 10:25   | โปรแกรมชุดคำสั่ง Wi | 3 KB      |  |  |  |
| NHSOSecureSmartCardAgent            | 21/10/2567 10:25   | โปรแกรมประยุกต์     | 597 KB    |  |  |  |
| NHSOSecureSmartCardAgent.exe.config | 21/10/2567 10:25   | แฟ้ม CONFIG         | 1 KB      |  |  |  |
| NHSOSecureSmartCardAgent.xml        | 21/10/2567 10:25   | xmlfile             | 2 KB      |  |  |  |
| 😼 restart                           | 21/10/2567 10:25   | โปรแกรมชุดคำสั่ง Wi | 3 KB      |  |  |  |
| 🗋 secureagent.jar                   | 21/10/2567 10:25   | แฟ้ม JAR            | 42,059 KB |  |  |  |
| uninstall                           | 21/10/2567 10:25   | โปรแกรมชุดคำสั่ง Wi | 2 KB      |  |  |  |
| userconfig.properties               | 21/10/2567 10:25   | แฟ้ม PROPERTIES     | 1 KB      |  |  |  |

jent lent jent

1. ทำการดับเบิลคลิกที่ไฟล์ userconfig 2.เลือก notepad หรือ แผ่นจดบันทึก 3.กด Justone หรือ เพียงครั้งเดียว

![](_page_15_Figure_6.jpeg)

![](_page_16_Picture_0.jpeg)

ติดตั้งโปรแทรมออท Authen Code

![](_page_16_Figure_3.jpeg)

#### คัดลอก nhso.service.token=xxx (ของหน่วยบริการของท่าน) นำไปวางใน notepad และกด save

![](_page_17_Picture_0.jpeg)

#### ติดตั้งโปรแทรมออท Authen Code

|             | ชื่อ ^                |                     | วันที่ปรับเปลี่ยน |   | ชนิด                | ขนาด      |  |       |                   |
|-------------|-----------------------|---------------------|-------------------|---|---------------------|-----------|--|-------|-------------------|
|             | 🚞 jre                 |                     | 21/10/2567 10:25  |   | โฟลเดอร์แฟ้ม        |           |  |       | 60                |
|             | 📒 lib                 |                     | 21/10/2567 10:25  |   | โฟลเดอร์แฟ้ม        |           |  |       | 🚞 jre             |
|             | logs                  |                     | 9/3/2565 16:55    |   | โฟลเดอร์เเฟิม       |           |  |       | lib               |
| 1           | 🕄 install             |                     | 21/10/2567 10:25  |   | โปรแกรมชุดคำสั่ง Wi | 3 KB      |  |       | S install         |
| <b>L</b> ., | NHSOSecureSmartCa     | เบด                 |                   |   | โปรแกรมประยุกต์     | 597 KB    |  |       | NHSOSecureSma     |
|             | NHSOSecureSmar        | 2 พื้นพั            |                   |   | แฟ้ม CONFIG         | 1 KB      |  |       | NHSOSecureSmartCa |
|             | NHSOSecureSmartCa     | 🔶 ใช้งานในฐานะผู้ดู | แล                |   | xmlfile             | 2 KB      |  |       | 🕒 restart         |
|             | 😨 restart             | 🥌 ย่ายใบยัง OneDi   | IVe               |   | โปรแกรมชุดคำสั่ง Wi | 3 KB      |  |       | 🗋 secureagent.jar |
|             | secureagent.jar       | 7-Zip               | 1,361             | > | แฟ้ม JAR            | 42,059 KB |  |       | S uninstall       |
|             | 💿 uninstall           | 🎈 สแกนด้วย Micro    | osoft Defender    |   | โปรแกรมชุดคำสั่ง Wi | 2 KB      |  | , j   |                   |
|             | userconfig.properties | ให้สิทธิการเข้าถึง  | แก่               | > | แฟ้ม PROPERTIES     | 1 KB      |  | *     |                   |
|             |                       | คัดลอกแบบเส้นท      | 114               |   |                     |           |  |       |                   |
|             |                       | คืนค่ารุ่นก่อนหน้   | ı                 |   |                     |           |  |       |                   |
|             |                       | ส่งไปยัง            |                   | > |                     |           |  | ork f |                   |
|             |                       | ตัด                 |                   |   |                     |           |  | USKT  | 1                 |
|             |                       | คัดลอก              |                   |   |                     |           |  |       |                   |
|             |                       | สร้างทางลัด         |                   |   |                     |           |  |       |                   |
|             |                       | ลบ                  |                   |   |                     |           |  |       |                   |

 ให้กลับไปที่โฟลเดอร์ secureagent จากนั้นคลิกขวาที่ install (ติดตั้ง) และเลือก Run as administrator (ใช้งานในฐานะผู้ดูแล)

![](_page_17_Picture_5.jpeg)

เลือกรายการ ใช้งานในฐานะผู้ดูแลแล้ว กดที่ ข้อมูลเพิ่มเติม หรือ More info

![](_page_18_Picture_0.jpeg)

#### ติดตั้งโปรแทรมออท Authen Code

![](_page_18_Figure_3.jpeg)

จากนั้นเลือกยืนยันการเรียกใช้งาน หรือ Run anyway

![](_page_18_Picture_5.jpeg)

![](_page_19_Picture_0.jpeg)

#### ติดตั้งโปรแทรมออก Authen Code

Select C:\WINDOWS\System32\cmd.exe

| the second second second second second second second second second second second second second second second se |                             |                                     |                                |
|----------------------------------------------------------------------------------------------------|-----------------------------|-------------------------------------|--------------------------------|
| 10/21/2024                                                                                                    | 03:31 PM                    | <dir></dir>                         |                                |
| 10/21/2024                                                                                                    | 03:31 PM                    | <dir></dir>                         |                                |
| 10/21/2024                                                                                                    | 03:31 PM                    | 2,662                               | install.bat                    |
| 10/21/2024                                                                                                    | 03:31 PM                    | <dir></dir>                         | jre                            |
| 10/21/2024                                                                                                    | 03:31 PM                    | <dir></dir>                         | lib                            |
| 03/09/2022                                                                                                    | 04:55 PM                    | <dir></dir>                         | logs                           |
| 10/21/2024                                                                                                    | 03:31 PM                    | 610,816                             | NHSOSecureSmartCardAgent. e.   |
| 10/21/2024                                                                                                    | 03:31 PM                    | 143                                 | NHSOSecureSmartCardAgent. e.   |
| 10/21/2024                                                                                                    | 03:31 PM                    | 1,992                               | NHSOSecureSmartCardAgent. x    |
| 10/21/2024                                                                                                    | 03:31 PM                    | 2,293                               | restart.bat                    |
| 10/21/2024                                                                                                    | 03:31 PM                    | 43,067,799                          | secureagent, jar               |
| 10/21/2024                                                                                                    | 03:31 PM                    | 1,686                               | uninstall. bat                 |
| 10/21/2024                                                                                                    | 03:32 PM                    | 55                                  | userconfig. properties         |
|                                                                                                    | 8 File(                     | s) 43,687,44                        | 6 bytes                        |
|                                                                                                    | 5 Dir(s)                    | 67, 299, 856, 38                    | 4 bytes free                   |
| file "C:\Us<br>installing                                                                                       | sers\somrude<br>NHSO Secure | e\OneDrive\. aan<br>SmartCard Agent | ดี อป\secureagent-1. 1. 1\NHSO |
|                                                                                                    |                             |                                     |                                |
| no service                                                                                                    | NHS0SecureS                 | martCardAgent in                    | stalled on this machine.       |
| 2024-10-21                                                                                                    | 15:34:07,65                 | 0_INE0Instal                        | ling the service with id 'N    |
| NHS0SecureS                                                                                                    | SmartCardAge                | nt started                          |                                |
| Done.                                                                                                    |                             | <i></i>                             |                                |
| Press any k                                                                                                    | key to contin               | nue                                 |                                |
|                                                                                                    |                             |                                     |                                |
|                                                                                                    |                             |                                     |                                |

ขณะที่รอติดตั้งโปรแกรม จะแสดงข้อความ NHSOSecureSmartCardAgent started

xe. config

SecureSmartCardAgent.exe" exists.

HSOSecureSmartCardAgent'

![](_page_20_Picture_0.jpeg)

Services

แฟ้ม การกระทำ

มมมอง วิธีใช่ Q

ติดตั้งโปรแทรมออก Authen Code

![](_page_20_Picture_3.jpeg)

- กดปุ่ม windown หรือเลือกที่ช่อง serach และพิมพ์คำว่า Services และกดเปิด
- เมื่อกดเปิด Services แล้ว ให้ค้นหา NHSOSecureSmartCardAgen ถ้าค้นหาเจอแสดงว่าติดตั้งโปรแกรม ้สำเร็จเรียบร้อย ด้าค้นหาไม่พบโปรแทรมให้ลองทลับไปติดตั้งโปรแทรมใหม่อีทครั้ง

| rvices (Local)                                           | C                              |                                                                                      |         |              |             |
|----------------------------------------------------------|--------------------------------|--------------------------------------------------------------------------------------|---------|--------------|-------------|
| ecureSmartCardAgent                                      | Name                           | Description                                                                          | Status  | Startup Type | Log On As   |
|                                                          | Natural Authentication         | Signal aggr                                                                          |         | Manual (Trig | Local Syste |
| service                                                  | 🔅 Net.Tcp Port Sharing Service | Provides abi                                                                         |         | Disabled     | Local Servi |
| he service                                               | 🕰 Netlogon                     | Maintains a                                                                          |         | Manual       | Local Syste |
|                                                          | Network Connected Device       | Network Co                                                                           |         | Manual (Trig | Local Servi |
|                                                          | Retwork Connection Broker      | Brokers con                                                                          | Running | Manual (Trig | Local Syste |
| ard Agent เชื่อมตอชอมูลการขอ<br>Authon อัน NHSO Services | Network Connectivity Assist    | Provides Dir                                                                         |         | Manual (Trig | Local Syste |
| Authen no windo dervices.                                | Network Store Interface Ser    | This service                                                                         | Running | Automatic    | Local Servi |
| (4)                                                      | NHSOSecureSmartCardAge         | Smart Card                                                                           | Running | Automatic    | Local Syste |
|                                                          |                                | <paned r<="" td="" to=""><td>Running</td><td>Manual</td><td>Local Syste</td></paned> | Running | Manual       | Local Syste |
|                                                          | Office Source Engine           | Saves install                                                                        |         | Manual       | Local Syste |
|                                                          | OpenSSH Authentication A       | Agent to ho                                                                          |         | Disabled     | Local Syste |
|                                                          | P9RdrService_ae7d86d           | Enables trig                                                                         |         | Manual (Trig | Local Syste |
|                                                          | Rayments and NFC/SE Man        | Manages pa                                                                           |         | Manual (Trig | Local Servi |
|                                                          | Reer Name Resolution Prot      | Enables serv                                                                         |         | Manual       | Local Servi |
|                                                          | Reer Networking Grouping       | Enables mul                                                                          |         | Manual       | Local Servi |
|                                                          | Reer Networking Identity M     | Provides ide                                                                         |         | Manual       | Local Servi |
|                                                          | RenService_ae7d86d             | Pen Service                                                                          |         | Manual (Trig | Local Syste |
|                                                          | Reformance Counter DLL         | Enables rem                                                                          |         | Manual       | Local Servi |
|                                                          | Rerformance Logs & Alerts      | Performanc                                                                           |         | Manual       | Loc ervi    |
|                                                          | 🗛 Plug and Play                | Enables a co                                                                         | Running | Manual       | Loc /ste    |
|                                                          | 🎇 PNRP Machine Name Publi      | This service                                                                         |         | Manual       |             |
|                                                          | Portable Device Enumerato      | Enforces gr                                                                          |         | Manual (Trig | Loc /ste    |
|                                                          | A Power                        | Manages po                                                                           | Running | Automatic    | Loc /ste    |
|                                                          | 🏟 Print Spooler                | This service                                                                         | Running | Automatic    | Local Syste |
|                                                          | RrintWorkflow_ae7d86d          | Provides su                                                                          |         | Manual (Trig | Local Syste |
|                                                          | 🎇 Program Compatibility Assi   | This service                                                                         | Running | Automatic (D | Local Syste |
|                                                          | Quality Windows Audio Vid      | Quality Win                                                                          | Running | Manual       | Local Servi |
|                                                          | 🧛 Radio Management Service     | Radio Mana                                                                           | Running | Manual       | Local Servi |
|                                                          | 🧛 Realtek Bluetooth Device     |                                                                                      | Running | Automatic    | Local Syste |
|                                                          | Remote Access Auto Conne       | Creates a co                                                                         |         | Manual       | Local Syste |
|                                                          | Remote Access Connection       | Manages di                                                                           | Running | Automatic    | Local Syste |
|                                                          | 🧟 Remote Desktop Configura     | Remote Des                                                                           |         | Manual       | Local Syste |
|                                                          | Remote Desktop Services        | Allows users                                                                         |         | Manual       | Network S   |
|                                                          | Remote Desktop Services U      | อนุญาตการเป                                                                          |         | Manual       | Local Syste |
| 1                                                        |                                |                                                                                      |         |              |             |

ขยาย / มาตรฐาน /

![](_page_21_Picture_0.jpeg)

## ขั้นตอนทารใช้งาน สำหรับ Admin หน่วยบริทาร

![](_page_21_Picture_2.jpeg)

![](_page_21_Picture_3.jpeg)

![](_page_22_Picture_0.jpeg)

### ขั้นตอนการ Login MOPH KIOSK สำหรับ Admin ประจำหน่วยบริการ

![](_page_22_Figure_2.jpeg)

เลือก "สำหรับ Admin"

![](_page_23_Picture_0.jpeg)

### ขั้นตอนการ Login MOPH KIOSK สำหรับ Admin ประจำหน่วยบริการ

| South and a state of the state of the state |
|----------------------------------------------------------------------------------------------------|
| <b>MOPH KIOSK</b><br>สำหรับ Admin                                                                                                    |
| Username                                                                                                    |
| กรุณาระบุ Username                                                                                                    |
| Password                                                                                                    |
| การุณาระบุ Password                                                                                                    |
| ยกเลิก ยืนยัน                                                                                                    |
|                                                                                                    |
|                                                                                                    |
|                                                                                                    |

เมื่อ แบบคำร้องขอเปิดใช้งาน MOPH KIOSK ถูทอนุมัติ • ใส่รหัส **Username และ Password** ที่ได้จาททารเปิดสิทธิโรงพยาบาล

![](_page_23_Picture_4.jpeg)

![](_page_24_Picture_0.jpeg)

### ขั้นตอนทารตั้งค่าระบบ MOPH KIOSK

| กระทรวงสาธารณสุข | ตั้งค่า 1 2 3<br>จัดการเจ้าหน้าที่ จัดการแผนก จัดการร้า | นยา<br>DIPCHIP KEY<br>เจ้าหน้าที่รออนุมัติ |                | เจ้าหน้าที่อนุมัติ |
|------------------|---------------------------------------------------------|--------------------------------------------|----------------|--------------------|
|                  | รายชื่อเจ้าหน้าที่ รออนุมัติ<br>🗹 อนุมัติทั้งหมด        |                                            |                | Q                  |
|                  | 😑 เลขบัตรประชาชน                                        | ชื่อ-สกุล                                  | แผนก           | ตำแหน่ง            |
|                  | XXXXXX2815063                                           | นาย ธนกิต                                  | แผนกคัดกรอง    | แพทย์              |
|                  | XXXXXX2815063                                           | นาย ธนกิต                                  | แผนกการเงิน    | แพทย์              |
|                  | XXXXXX2815063                                           | นาย ธนกิต                                  | แผนกรับยา      | แพทย์              |
|                  | XXXXXX2815063                                           | นาย ธนกิต                                  | แผนกจักษุ      | แพทย์              |
|                  | XXXXXX2815063                                           | นาย ธนกิต                                  | แผนกหู คอ จมูก | แพทย์              |
|                  | XXXXXX2815063                                           | นาย ธนกิต                                  | แผนกอายุรกรรม  | แพทย์              |
|                  | แสดงทั้งหมด 10 👻                                        |                                            |                |                    |
| [→ ออกจากระบบ    |                                                         |                                            |                |                    |

![](_page_24_Figure_3.jpeg)

#### <u>ตั้งค่าระบบ มี 4 เมนู</u>

- 1. จัดทารเจ้าหน้าที่ 2. จัดทารแผนท 3. จัดทารร้านยา
- 4. DIPCHIP KEY

### **ขั้นตอนทารจัดทารเจ้าหน้าที่** (เจ้าหน้าที่รออนุมัติ)

|                                     |                                                  | เจ้าหน้าที่รออนุมัติ |  |
|-------------------------------------|--------------------------------------------------|----------------------|--|
|                                     | รายชื่อเจ้าหน้าที่ รออนุมัติ<br>🗹 อนุมัติทั้งหมด |                      |  |
|                                     | 🗖 เลขบัตรประชาชน                                 | ชื่อ-สกุล            |  |
| ติ๊กเลือกรายชื่อ<br>ได้มากกว่า 1 คน | XXXXX2815063                                     | นาย ธนกิต            |  |
| l                                   | XXXXXX2815063                                    | นาย ธนกิต            |  |
|                                     | XXXXXX2815063                                    | นาย ธนกิต            |  |
|                                     | XXXXXX2815063                                    | นาย ธนกิต            |  |
|                                     | XXXXXX2815063                                    | นาย ธนกิต            |  |
|                                     | XXXXXX2815063                                    | นาย ธนกิต            |  |

Admin อนุมัติเจ้าหน้าที่ หรือ ปฏิเสธ เจ้าหน้าที่ ที่ร้องขอเข้าแผนกมายังหน่วยบริการ

![](_page_25_Figure_4.jpeg)

## **ขั้นตอนการจัดการเจ้าหน้าที่** (เจ้าหน้าที่อนุมัติ)

วงลาธ

| ตั้งค่าระบบ |                            | เจ้าหน้าที่รออนุมัดิ |  |
|-------------|----------------------------|----------------------|--|
|             |                            |                      |  |
|             | รายชื่อเจ้าหน้าที่ อนุมัติ |                      |  |
|             | เลขบัตรประชาชน             | ชื่อ-สกุล            |  |
|             | XXXXXX0113103              | นางสาว ปภาสิริ       |  |
|             | XXXXXX0113103              | นางสาว ปภาสิริ       |  |
|             | XXXXXX0113103              | นางสาว ปภาสิริ       |  |
|             | XXXXXX0113103              | นางสาว ปภาสิริ       |  |
|             | XXXXXX0113103              | นางสาว ปภาสิริ       |  |
|             | XXXXXX0113103              | นางสาว ปภาสิริ       |  |
|             | XXXXXX0113103              | นางสาว ปภาสิริ       |  |
|             | XXXXXX0113103              | นางสาว ปภาสิริ       |  |
|             | XXXXXX0113103              | นางสาว ปภาสิริ       |  |
|             | XXXXXX0113103              | นางสาว ปภาสิริ       |  |
|             | แสดงทั้งหมด 10 👻           |                      |  |
|             |                            |                      |  |

• Admin สามารถลบรายซื่อเจ้าหน้าที่ที่ไม่เที่ยวข้อง หรือเมื่อมีทารเปลี่ยนแปลงเจ้าหน้าที่ เพื่อไม่ให้มีสิทธิ การเข้าถึงแผนทนั้นๆ

![](_page_26_Figure_3.jpeg)

![](_page_27_Picture_0.jpeg)

### ขั้นตอนจัดการแผนท

| ີ່ວີ ຕັ້ນຄ່າຈະບບ | จัดการเจ้าหน้าที่ จัดการแผนก จัดการร้านยา DIPC | СНІР КЕҮ    |                           |   |
|------------------|------------------------------------------------|-------------|---------------------------|---|
|                  | แผนกที่รออนุมัติ (0)                           | + เพิ่มแผนก | แผนกที่อนุมัติ (8)        |   |
|                  |                                                |             | ลงทะเบียน (แผนก)          | : |
|                  |                                                |             | แผนกคัดกรอง (แผนก)        |   |
|                  |                                                |             | แผนกการเงิน (แผนก)        |   |
|                  | line of                                        |             | แผนกรับยา (แผนก)          |   |
|                  | ไม่มีรายละเอียด                                |             | แผนกจักษุ (แผนก)          | : |
|                  |                                                |             | แผนกหู คอ จมูก (แผนก)     | : |
|                  |                                                |             | แผนกอายุรกรรม (แผนก)      | : |
|                  |                                                |             | สั่ง Lab (ห้องปฏิบัติการ) | : |
|                  |                                                |             |                           |   |

Admin สามารถเพิ่มแผนท อนุมัติแผนท ลบแผนท หรือยทเลิกแผนท ได้

![](_page_28_Picture_0.jpeg)

- 1. ซื่อแผนท
- 2. ประเภทของแผนท โดยประเภทของแผนทจะแบ่งเป็น 2 ประเภท คือ
- 2.1 แผนท หมายถึง แผนทหูตาจมูท, แผนททุมารเวร, แผนทอายุรทรรม เป็นต้น 2.2 ห้องปฏิบัติการ หมายถึง สั่ง LAB, X-Ray, การตรวจเลือด, การตรวจปัสสาวะ การตรวจเนื้อเยื่อ เป็นต้น 3. ซื่อสถานที่

|   | แผนกที่อนุมัติ (8)        |                                                   |   |
|---|---------------------------|---------------------------------------------------|---|
| - | (กมน (เผนก)               |                                                   | : |
|   | ×                         |                                                   |   |
|   |                           |                                                   |   |
|   | เงิ <mark>ร</mark> (แผนก) |                                                   |   |
|   | 🗸 า (แผนก)                |                                                   |   |
|   | (แผนก)                    | ×                                                 | : |
|   |                           | <b>O</b>                                          |   |
|   | อ มูก (แผนก)              | เพิ่มแผนก                                         | : |
|   | แผนกอายุรกรรม (แผนก)      | คุณต้องการเพิ่มแผนก แผนกกุมารเวชกรรม ใช่หรือไม่ ? | 1 |
|   |                           | ยืนยัน                                            |   |

![](_page_29_Picture_0.jpeg)

### **ขั้นตอนการจัดการแผนก** (แผนกที่รออนุมัติ)

| แผนกที่รออนุมัติ (4)     | + เพิ่มแผนก           | แผนกที่อนุมัติ (12)                |
|--------------------------|-----------------------|------------------------------------|
| ทดสอบ (Tester) (แผนก)    |                       | ลงทะเบียน (แผนก)                   |
| ตรวจฟัน (ห้องปฏิบัติการ) | อนุมัติแผนก<br>ลบแผนก | แผนกคัดกรอง (แผนก)                 |
| แผนกหดสอบอบ 3 (แผนก)     |                       | แผนกการเงิน (แผนก)                 |
| ทดสอบ (ห้องปฏิบัติการ)   | 1                     | ແผนกรับยา (ແผนก)                   |
|                          |                       | แผนกรังสี (X-ray) (ห้องปฏิบัติการ) |
|                          |                       | สั่ง Lab (ห้องปฏิบัติการ)          |
|                          |                       | ແຜນກຈັກບຸ (ແຜນກ)                   |
|                          |                       | ແຜນกหู คอ ຈນູກ (ແຜນກ)              |
|                          |                       | แผนกอายุรกรรม (แผนก)               |
|                          |                       | แผนก ทดสอบ (แผนก)                  |
|                          |                       | แผนก ทดสอบตา (ห้องปฏิบัติการ)      |
|                          |                       | ทดสอบร่างกาย (ห้องปฏิบัติการ)      |

- Admin สามารถอนุมัติแผนทหรือลบแผนท ที่รออนุมัติได้
- ทรณี อนุมัติแผนท: ข้อมูลแผนทที่อนุมัติจะถูกไปแสดงทางด้านขวามือ (แผนทที่อนุมัติ) ลบแผนท: เจ้าที่สามารถร้องของแผนทเข้ามายังแผนทที่เพิ่มเข้ามาใหม่ได้

![](_page_29_Figure_5.jpeg)

![](_page_30_Picture_0.jpeg)

### **ขั้นตอนทารจัดทารแผนท** (แผนทที่อนุมัติ)

| <b>งค่าระบบ</b> |                          |             |                                    |        |
|-----------------|--------------------------|-------------|------------------------------------|--------|
|                 | แผนกที่รออนุมัติ (4)     | + เพิ่มแผนก | แผนกที่อนุมัติ (12)                |        |
|                 | ทดสอบ (Tester) (แผนก)    | :           | ลงทะเบียน (แผนก)                   |        |
|                 | ตรวจฟัน (ห้องปฏิบัติการ) | :           | แผนกคัดกรอง (แผนก)                 | ยกเลิก |
|                 | แผนกทดสอบลบ 3 (แผนก)     | :           | แผนกการเงิน (แผนก)                 |        |
|                 | ทดสอบ (ห้องปฏิบัติการ)   | :           | แผนกรับยา (แผนก)                   |        |
|                 |                          |             | แผนกรังสี (X-ray) (ห้องปฏิบัติการ) |        |
|                 |                          |             | สั่ง Lab (ห้องปฏิบัติการ)          |        |
|                 |                          |             | แผนกจักษุ (แผนก)                   |        |
|                 |                          |             | แผนกหู คอ จมูถ (แผนก)              |        |
|                 |                          |             | แผนกอายุรกรรม (แผนก)               |        |
|                 |                          |             | แผนก ทดสอบ (แผนก)                  |        |
|                 |                          |             | แผนก ทดสอบตา (ห้องปฏิบัติการ)      |        |
|                 |                          |             |                                    |        |

#### • รายซื่อแผนทที่อนุมัติเรียบร้อย Admin จะสามารถยทเลิทแผนทนั้นๆได้

![](_page_31_Picture_0.jpeg)

### **ขั้นตอนการจัดการ** (เมนูจัดการร้านยา)

| กระทรวงสาธารณสุข | <b>ตั้งค่าระบบ</b><br>จัดการเจ้าหน้าที่ จัดการแผนก จั | มัดการร้านยา ■ DIPCHIP KEY |      |
|------------------|-------------------------------------------------------|----------------------------|------|
|                  | ร้านยาที่รออนุมัติ (0)                                | + เพิ่มร้านยา              | ร้าเ |
|                  | ไม่มีร′                                               | ายละเอียด                  | ท    |
|                  |                                                       |                            |      |
|                  |                                                       |                            |      |
|                  |                                                       |                            |      |
|                  |                                                       |                            |      |
| [→ ออกจากระบบ    |                                                       |                            |      |
|                  |                                                       | _                          |      |

Admin สามารถเพิ่มร้านยา, อนุมัติร้านยา-ลบร้านยา หรือยทเลิกร้านยา

#### นยาที่อนุมัติ(1)

เกสอบเปลี่ยนชื่อร้านขายยาที่ 1

:

![](_page_32_Picture_0.jpeg)

### **ขั้นตอนจัดการร้านยา** (เพิ่มร้านยา)

| กระทรวงสาธารณสุข « | <b>ตั้งค่าระบบ</b><br>จัดการเจ้าหน้าที่ จัดการแผนก | จัดการร้านยา DIPCHIP KEY                         |           |
|--------------------|----------------------------------------------------|--------------------------------------------------|-----------|
| 😳 ตั้งค่าระบบ      | ร้านยาที่รออนุมัติ (0)                             | + เพิ่มร้านยา                                    | ร้านยาที่ |
|                    | ไม่มีร                                             | รายละเอีย                                        | ×         |
|                    |                                                    | ชื่อร้านยา *                                     |           |
|                    |                                                    | (กรุณาระบุชื่อร้านยา                             |           |
|                    |                                                    | <b>ที่อยู่ร้านยา *</b><br>กรุณาระบุที่อยู่ร้านยา |           |
|                    |                                                    |                                                  | le        |
|                    |                                                    | ເพີ່ມ                                            |           |
|                    |                                                    |                                                  |           |
|                    |                                                    |                                                  |           |
| [→ ออกจากระบบ      |                                                    |                                                  |           |

• Admin เพิ่มแผนทร้านยาโดยคลิท "+ เพิ่มร้านยา" และทรอทข้อมูลซื่อร้านยา,ที่อยู่ร้านยา

#### อนมัติ(1)

ลี่ยนชื่อร้านขายยาที่ 1 :

![](_page_33_Picture_0.jpeg)

### **ขั้นตอนจัดทารร้านยา** (ร้านยาที่รออนุมัติ)

| กระทรวงสาธารณสุข  | ตั้งค่าระบบ                              |                              |
|-------------------|------------------------------------------|------------------------------|
| ເວີ ຕັ້ນຄ່າງກະນຸນ | จัดการเจ้าหน้าที่ จัดการแผนก จัดการร้านย | DIPCHIP KEY                  |
| ~                 | ร้านยาที่รออนุมัติ (1)                   | + เพิ่มร้านยา <b>ร้านย</b> า |
|                   | ร้านยา INET                              | : ทกส                        |
|                   |                                          | อนุมัติร้านยา<br>ลบร้านยา    |
|                   |                                          | ii                           |
|                   |                                          |                              |
|                   |                                          |                              |
|                   |                                          |                              |
|                   |                                          |                              |
| [→ ออกจากระบบ     |                                          |                              |
| •                 | Admin สามารถอบมัติร้าน                   | ยาหรือลบร้านยา               |

- ทรณี อนุมัติร้านยา: ข้อมูลร้านยาที่อนุมัติจะถูกไปแสดงทางด้านขวามือ (ร้านยาที่อนุมัติ) และข้อมูลร้านยาจะไปแสดงที่ Kiosk dip chip ตอนเลือกรับยาที่ร้านยา

#### าที่อนุมัติ(1)

เอบเปลี่ยนชื่อร้านขายยาที่ 1

:

![](_page_34_Picture_0.jpeg)

### **ขั้นตอนจัดทารร้านยา**(ร้านยาที่อนุมัติ)

| กระทรวงสาธารณสุข<br>міліstry of public Health | <b>ตั้งค่าระบบ</b><br>จัดการเจ้าหน้าที่ จัดการแผนก จัดการร้านย | n DIPCHIP KEY |                                                                             |                   |
|-----------------------------------------------|----------------------------------------------------------------|---------------|-----------------------------------------------------------------------------|-------------------|
|                                               | ร้ำนยาที่รออนุมัติ (0)<br>ไม่มีรายละเอียด                      | + เพิ่มร้านยา | <b>ร้านยาที่อนุมัติ(2)</b><br>ทกสอบเปลี่ยนชื่อร้านขายยาที่ 1<br>ร้านยา INET | :<br>ยกเลิกร้านยา |
|                                               |                                                                |               |                                                                             |                   |
| [→ ออกจากระบบ                                 |                                                                |               | _                                                                           |                   |

#### รายซื่อร้านยาที่อนุมัติเรียบร้อย Admin สามารถยกเลิกร้านยานั้นๆได้

![](_page_35_Picture_0.jpeg)

### ขั้นตอนการ Copy DIPCHIP KEY

| กระทรวงสาธารณสุข « | ตั้งค่าระบบ<br>จัดการเจ้าหน้าที่ จัดการแผนก จัดการร้านยา DIPCHIP KEY |
|--------------------|----------------------------------------------------------------------|
| ເວີ ຫັ້งค่าระบบ    | Dip Chip Key                                                         |
|                    | A abfb8bde-6012-4c2e-8fc5                                            |
|                    |                                                                      |
|                    |                                                                      |
|                    |                                                                      |
| [→ ออกจากระบบ      |                                                                      |
|                    |                                                                      |

• Admin นำ Dip Chip key ไปเข้าสู่ระบบที่ Kiosk Dip chip เพื่อเชื่อมต่อข้อมูล

![](_page_36_Picture_0.jpeg)

# ทารใช้งานระบบ MOPH KlOSK สำหรับเจ้าหน้าที่

![](_page_36_Picture_2.jpeg)

![](_page_37_Picture_0.jpeg)

### ขั้นตอนการ Login MOPH KIOSK สำหรับเจ้าหน้าที่

![](_page_37_Figure_2.jpeg)

• เจ้าหน้าที่ Login ระบบ Kiosk ผ่านเว็บไซต์ <u>https://uat-kiosk.one.th</u> เลือทเข้าสู่ระบบด้วย Provider ID

### ขั้นตอนการ Login MOPH KIOSK สำหรับเจ้าหน้าที่

![](_page_38_Picture_1.jpeg)

| 1                                                            | 2 |
|--------------------------------------------------------------|---|
| HEALTHID<br>ลงชื่อเข้าใช้ด้วย Health ID                      |   |
| ยืนยันบัญชี<br>เพื่อไปยัง KIOSK (Queue)<br>โฏโ xxxxxx0113103 |   |
| หรือ<br>ออกจากระบบ                                           |   |
|                                                              |   |

 กรอกข้อมูล Health ID โดยกรอกเลขบัตร ประชาชน และ เลข PIN

เกธอก พร้อม

iวตนด้วย OTP

![](_page_38_Picture_5.jpeg)

#### • ทรอทเลข OTP ที่ได้รับผ่าน Line OA หมอ

![](_page_39_Picture_0.jpeg)

### **ขั้นตอนทารทดยินยอมทารเข้าถึงข้อมูล** (เฉพาะทารใช้งานครั้งแรท)

![](_page_39_Figure_2.jpeg)

 ทดยินยอมความต้องการเข้าถึงข้อมูลบุคคลสำหรับบริการ KIOSK โดย จัดเท็บข้อมูลตามรายละเอียดดังภาพ (เฉพาะทารใช้งานครั้งแรท)

![](_page_40_Picture_0.jpeg)

### **้ขั้นตอนการลงทะเบียนใช้งานตามหน่วยบริการและแผนท** (เฉพาะการใช้งานครั้งแรก)

![](_page_40_Picture_2.jpeg)

- เจ้าหน้าที่เลือกหน่วยบริการที่ต้องการใช้งาน
- เลือทแผนทที่ต้องการใช้งานภายใต้หน่วยบริการ
- กดยืนยัน และรอแอดมินหน่วยบริการอนุมัติการใช้งานแผนกที่ร้องขอไป

![](_page_40_Picture_6.jpeg)

![](_page_41_Picture_0.jpeg)

### ขั้นตอนการ Login MOPH KIOSK สำหรับเจ้าหน้าที่ (หลังจากได้รับการอนุมัติแผนกแล้ว)

| เริ่มต้นใช้งาน ระบุตำแหน่งและแผนกของคุณ<br>เชื่อเริ่มใช้งาน Web application เลขนัตรประชาชน (XXXXX0289596) ทน่วยบริการ (00000 โรงพยาบาลอินเทอร์เน็ตประเทศไ ♥) แผนก แผนกคัดกรอง • • • • • • • • • • • • • • • • • • • | The public public publi |
|----------------------------------------------------------------------------------------------------|----------------------------------------------------------------------------------------------------|
| เลขบัตรประชาชน<br>XXXXX0289596<br>ทน่วยบริการ<br>00000 โรงพยาบาลอินเทอร์เน็ตประเทศไ *<br>แผนก<br>เผนกคัดกรอง<br>งับสู่ระบบ<br>กลับไปหน้าเข้าสู่ระบบ                                                                 | <b>เริ่มต้นใช้งาน</b><br>ระบุตำแหน่งและแผนกของคุณ<br>เพื่อเริ่มใช้งาน Web application                                                                                                    |
| XXXXX0289596<br>หน่วยบริการ<br>00000 โรงพยาบาลอินเทอร์เน็ตประเทศไ *<br>แผนก<br>แผนกคัดกรอง<br>งำสู่ระบบ<br>กลับไปหน้าเข้าสู่ระบบ                                                                                    | เลขบัตรประชาชน                                                                                                    |
| หน่วยบริการ<br>00000 โรงพยาบาลอินเทอร์เน็ตประเทศไ •<br>แผนก<br>แผนกคัดกรอง<br>งำสู่ระบบ<br>กลับไปหน้าเข้าสู่ระบบ                                                                                                    | XXXXX0289596                                                                                                    |
| 00000 โรงพยาบาลอินเทอร์เน็ตประเทศไ •<br>แผนก<br>แผนกคัดกรอง<br>งข้าสู่ระบบ<br>กลับไปหน้าเข้าสู่ระบบ                                                                                                    | / หน่วยบริการ                                                                                                    |
| แผนกคัดกรอง<br>เข้าสู่ระบบ<br>กลับไปหน้าเข้าสู่ระบบ                                                                                                    | 00000 โรงพยาบาลอินเทอร์เน็ตประเทศไ 👻                                                                                                    |
| แผนกคัดกรอง       เข้าสู่ระบบ       กลับไปหน้าเข้าสู่ระบบ                                                                                                    | แผนก                                                                                                    |
| เข้าสู่ระบบ<br>กลับไปหน้าเข้าสู่ระบบ                                                                                                    | แผนกคัดกรอง 🛛 🔊 🗸                                                                                                    |
| เขาสูระบบ<br>กลับไปหน้าเข้าสู่ระบบ                                                                                                    | 2111111111111111                                                                                                    |
| กลับไปหน้าเข้าสู่ระบบ                                                                                                    | เขาสูระบบ                                                                                                    |
|                                                                                                    | กลับไปหน้าเข้าสู่ระบบ                                                                                                    |
|                                                                                                    |                                                                                                    |

- หลังจากได้รับการอนุมัติแผนกจากแอดมินหน่วยบริการแล้ว เจ้าหน้าที่จะต้อง Login ใหม่อีกครั้ง
- เลือทหน่วยบริการ และแผนทที่ต้องการใช้งาน จากนั้นทดเข้าสู่ระบบ

![](_page_41_Picture_5.jpeg)

#### ว้าหน้าที่จะต้อง Login ใหม่อีทครั้ง ระบบ

![](_page_42_Picture_0.jpeg)

### **ขั้นตอนการใช้งาน เมนูจัดการระบบคิว** (แผนทคัดกรอง)

| กระทรวงสาธารณสุข           MINISTRY OF PUBLIC HEALTH             | <b>จัดการระบบคิว (_ แผ</b><br>อัปเดตข้อมูลเมื่อ 19/10/67 เวล | <b>นกคัดกรอง</b><br>า 23:29 น. |             |              |           |       |
|------------------------------------------------------------------|--------------------------------------------------------------|--------------------------------|-------------|--------------|-----------|-------|
| <ul> <li>ฐาน จัดการระบบคิว</li> <li>(ค.ส. เวชระเบียน)</li> </ul> | 18                                                           |                                | Au          |              |           |       |
| 🎦 ກາພຮວມຮະບບຄີວ                                                  | 2                                                            |                                | 0           |              | 0         |       |
| 0<br>⊂® จัดการโปรไฟล์                                            | ผู้เข้ารับบ                                                  | ริการ                          | รอรับบริการ |              | เสร็จสิ้น |       |
|                                                                  | รายชื่อผู้รับบริการ (2)                                      | จัดการคิว(2)                   | ]           | รอรับบริเ    | าาร(0)    | Q ค้น |
|                                                                  | หมายเลขคิว                                                   | authen code                    | HN          | ชื่อ-สกุล    |           |       |
|                                                                  | 0001                                                         | -                              | HN000002    | นาย ธนกิต    |           |       |
|                                                                  | 0002                                                         | -                              | HN000001    | นาย พัทธนันเ | ń         |       |
| ธนกิต<br>แผนกคัดกรอง<br>โรงพยาบาลทดสอบ<br>(ปลี่ยนแผนก            | แสดงทั้งหมด 10                                               | •                              |             |              |           |       |
| [→ ออกจากระบบ                                                    |                                                              |                                |             |              |           |       |

- เมนู จัดการระบบคิว ใช้สำหรับจัดการคิวผู้เข้ารับบริการตามแผนก โดยแผนกแรกหลังจาก ผู้รับบริการได้รับบัตรคิว จะต้องมาที่แผนทคัดทรอง
- เมื่อผู้รับบริการมาถึงแผนกคัดกรอง เจ้าหน้าที่กดบันทึกเวลาเข้าในแถบจัดการคิว หรือ สแกน QR Code จาทใบนำทางของผู้รับบริการ

![](_page_42_Figure_5.jpeg)

### **ขั้นตอนการใช้งาน เมนูจัดการระบบคิว** (แผนทคัดกรอง)

![](_page_43_Picture_1.jpeg)

#### ุการส่งตรวจไปแผนกอื่นๆ สำหรับแผนกคัดกรอง

| กระหวรงกราวณสุข<br>พพราชาชา คงมะ เหมมห                                                                                     | <b>จัดการระบบคิว - แผนกคัดกรอง</b><br>อัปเคตข้อมูลเมื่อ 19/10/67 เวลา 23:29 น. |                          |                               |                                                                  | 2<br>ระบบคิว - แผนกคัดกรอง<br>อปเดตข้อมูลเมื่อ 20/10/67 เวลา 00:09 น. |                                                                                   |                                                                                |
|----------------------------------------------------------------------------------------------------|--------------------------------------------------------------------------------|--------------------------|-------------------------------|------------------------------------------------------------------|-----------------------------------------------------------------------|-----------------------------------------------------------------------------------|--------------------------------------------------------------------------------|
| <ul> <li>พัดการระบบหิว</li> <li>เวชระเบียน</li> <li>ภาพรวมระบบหิว</li> <li>ภาพรวมระบบหิว</li> <li>จัดการโปรไฟล์</li> </ul> | ເພື່<br>2<br>ຜູ້ເຫ້າรັບນรີการ                                                  | <b>โ</b><br>รอรับบริการ  | เสร็จสิ้น                     | 0 คน<br>ผู้ปัวยใหม่<br>2 คน<br>ผู้ปัวยเก๋า                       | <b>นั้นทึกเวลาออก</b><br>กรุณาเลือกรายการถัดไป                        | diaraanuun                                                                        | 0 คน<br>*ป้วยใหม่<br>. คน<br>ป้วยเก่า                                          |
|                                                                                                    | รายชื่อผู้รับบริการ (2)<br>จัดการคิว (1)<br>หมายเลขคิว authen code             | รอรับบริ<br>HN ซื่อ-สกุล | ກາງ(1)<br>ເວລາເຮັ້າ<br>2000 ເ | (Q. คันหา HN / ซือ-สกุล / หมายเลซคิว) (¥ QR CODE<br>เสร็จสิ้น(0) | รายชื่อผู้รั                                                          | สงตรวงแผนท<br>แผนภ<br>ส่งตรวจห้องปฏิบัติการ<br>ต้องการตรวจเพิ่มเติม<br>รายการตรวจ | <ul> <li>/ ชื่อ-สกุล / หมายเลขติว (※ QR CODE)</li> <li>เสร็จสิ้น(0)</li> </ul> |
| ธนกิด ทรัพย์ประกอบ<br>แผนกศัดกรอง<br>โรงพยาบาลทดสอบ<br>เปลี่ยนแผนก                                                         | แสดงทั้งหมด 10 *                                                               |                          | 23.30 H.                      |                                                                  | 0001<br>0002<br>แสดงทั้งหมะด 10                                       | ่ ถึง Lab<br>ยกเลิก                                                               | มันทึกเวลาออก :<br>มันทึกเวลาออก :<br>< 1 >                                    |

 เมื่อผู้รับบริการเข้ารับการคัดกรองเรียบร้อยแล้ว เจ้าหน้าที่ทดบันทึกเวลาออทในแดบรอรับบริการ หรือ สแทน QR Code จาทใบนำทางของ ผู้รับบริทาร

ทดยืนยัน

## เจ้าหน้าที่เลือกส่งตรวจให้กับแผนกอื่น จากนั้น

![](_page_44_Picture_0.jpeg)

### ขั้นตอนการตรวจสอบคิว ผ่าน Line OA หมอพร้อม (แผนกคัดกรอง)

หมายเลขคิว

แผนทที่ต้องติดต่อ

![](_page_44_Picture_2.jpeg)

มีการแจ้งเตือนผ่านไลน์หมอพร้อมไปยังไลน์ เข้ารับบริการหลังจากจุดคัดกรองส่งไปยังแผนกอื่นเรียบร้อยแล้ว

#### รายละเอียดการรับบริการ

![](_page_45_Picture_0.jpeg)

### **ขั้นตอนการใช้งาน เมนูจัดการระบบคิว** (ส่งต่อจากแผนทคัดกรอง)

![](_page_45_Figure_2.jpeg)

- หลังจากส่งต่อข้อมูลจากแผนกคัดกรองแล้ว ข้อมูลผู้รับบริการจะเข้าสู่แถบจัดการคิว ในแผนกจักษุ (หรือแผนทอื่นที่เลือทส่งต่อ)
- เมื่อผู้รับบริการมาถึงแผนกจักษุ (หรือแผนกอื่นที่เลือกส่งต่อ) เจ้าหน้าที่กดบันทึกเวลาเข้าในแดบ จัดการคิว หรือ สแทน QR Code จากใบนำทางของผู้รับบริการ

| <b>0</b> คน<br>ผู้ป่วยใหม่         |          |
|------------------------------------|----------|
| <b>2</b> คน<br>ผู้ป่วยเก่า         |          |
| <b>Q</b> ค้นหา HN / ชื่อ-สกุล / หม | ายเลขคิว |
| เสร็จสิ้น(0                        | )        |
| บันทึกเวลาเข้า                     | ۲        |
| บันทึกเวลาเข้า                     | ۲        |
|                                    | < 1 >    |

![](_page_46_Picture_0.jpeg)

### **ขั้นตอนการใช้งาน เมนูจัดการระบบคิว** (ส่งต่อจากแผนทคัดกรอง)

| จัดการระบบคิว - แผนกจักษุ                |          |                        |                       |                                     |
|------------------------------------------|----------|------------------------|-----------------------|-------------------------------------|
| อัปเดตข้อมูลเมื่อ 20/10/67 เวลา 00:34 น. |          |                        |                       |                                     |
|                                          |          | 4                      |                       | <b>0</b> คน<br>ผู้ป่วยใหม่          |
| <b>Z</b><br>ผู้เข้ารับบริการ             | 50       | <b>้น</b><br>รับบริการ | <b>U</b><br>เสร็จสิ้น | <b>2</b> คน<br>ผู้ป่วยเก่า          |
| รายชื่อผู้รับบริการ (2)                  |          |                        |                       | Q ค้นหา HN / ชื่อ-สกุล / หมายเลขคิว |
| จัดการคิว(1)                             |          | รอรับเ                 | มริการ(1)             | เสร็จสิ้น(0)                        |
| หมายเลขคิว authen code                   | HN       | ชื่อ-สกุล              | เวลาเข้า              |                                     |
| - 0001                                   | HN000002 | นาย ธนกิต              | 00:35 u.              | บันทึกเวลาออก :                     |
| แสดงทั้งหมด 10 🔹                         |          |                        |                       | < 1 >                               |

- เมื่อผู้รับบริการเข้ารับบริการตามแผนกเรียบร้อยแล้ว เจ้าหน้าที่กดบันทึกเวลาออก ในแถบรอรับบริการหรือ สแทน QR Code จากใบนำทางของผู้รับบริการ
- หลังจากนั้นเลือกการตรวจต่อภายในวัน (กรณีมีการตรวจที่แผนกอื่นต่อ) หรือ เลือททารนัดหมาย (ทรณีไม่มีตรวจในวันแล้ว)

![](_page_47_Picture_0.jpeg)

### ้ขั้นตอนการใช้งาน เมนูจัดการระบบคิว (บันทึกเวลาออก - ตรวจต่อภายในวัน)

#### ุทรณีผู้รับบริการไม่มีการตรวจในแผนกอื่นๆ

| กระทรวงสาธารณสุข         จัดการระบบคิว - แผนกจักษุ           พพพราสารารณสุข         อัปเดดข้อมูลเมื่อ 21/10/67 เวลา 11:58 น.         |                                                                                           |          |                  |
|----------------------------------------------------------------------------------------------------|-------------------------------------------------------------------------------------------|----------|------------------|
| มป จัดการระบบคิว<br>冬三 เวชระเบียน                                                                                                    | 20                                                                                        | 151      | 3 คน             |
| <ul> <li>ภาพรวมระน</li> <li>บันทึกเวลาออก</li> <li>กรุณาเลือกรายการถัดไป</li> <li>จัดการโปรไข</li> <li>ตรวจต่อ (ภายในวัน)</li> </ul> | ตรวจต่อ (ภายในวัน)<br><ul> <li>โม่มี</li> <li>มี</li> </ul>                               |          |                  |
| 🖹 การนัดหมาย                                                                                                    | ส่งตรวจห้องปฏิบัติการ (ภ<br>ต้องการตรวจเพิ่มเติม<br><ul> <li>1ม่มี</li> <li>มี</li> </ul> | ายในวัน) | OR CODE          |
| รดา ยอง<br>แผนกจัก<br>โรงพยาบาลอินเท<br>ประเทศไทย<br>เปลี่ยนแผนก นั่งหมด 1. 🔹                                                        |                                                                                           | ຍກເລີກ   | ถัดไป :<br>< 1 > |
| [→ ออกจากระบบ                                                                                                    |                                                                                           |          |                  |

- ทรณีผู้รับบริการไม่มีการตรวจในแผนกอื่นๆภายในวัน นั้นแล้ว ให้เจ้าหน้าที่เลือก ไม่มี
- ทรณีผู้รับบริการไม่มีรายการส่งตรวจห้องปฏิบัติการ ภายในวันนั้นให้เลือก ไม่มี
- กดตัดไปเพื่อดำเนินการนัดหมาย

| บันทึกเวลาออก<br>ม<br>จัดการระบน<br>กรุณาเลือกรายการถัดไป                                   |                                                             |
|---------------------------------------------------------------------------------------------|-------------------------------------------------------------|
| <ul> <li>A≡     <li>เวชระเบียน</li> <li>ภาพรวมระเ</li> <li>ภัดการโปรไป     </li> </li></ul> | ตรวจต่อ (ภายในวัน)<br>🔿 ไม่มี 💿 มี                          |
|                                                                                             |                                                             |
|                                                                                             | ส่งตรวจห้องปฏิบัติการ (ภายในวัน)<br>ต้องการตรวจเพิ่มเดิม    |
| รดายอก                                                                                      | <ul> <li>ไม่มี</li> <li>รายการตรวจ</li> </ul>               |
| <b>แผนกจัก</b><br>โรงพยาบาลอินเท<br>ประเทศไทย                                               | <ul> <li>✓ สั่ง Lab</li> <li>รายละเอียดเพิ่มเติม</li> </ul> |
| (เปลี่ยนแผ                                                                                  | ยกเลิก ถัดไป                                                |

#### ุทรณีผู้รับบริการมีการตรวจในแผนก

 ทรณีผู้รับบริการมีการตรวจในแผนกอื่นๆภายในวันนั้น ให้เจ้าหน้าที่เลือกแผนกที่ต้องการส่งต่อ ทรณีผู้รับบริการมีรายการส่งตรวจห้องปฏิบัติการ ภายในวันนั้นให้เลือก รายการตรวจ ทดตัดไปเพื่อดำเนินการนัดหมาย

![](_page_48_Picture_0.jpeg)

### ้ขั้นตอนการใช้งาน เมนูจัดการระบบคิว (บันทึกเวลาออก - การนัดหมาย)

#### ุทรณีผู้รับบริการไม่มีการนัดหมายในครั้งตัดไป

| กระทรวงสาธารณสุข         จัดการระบบคิว - แผนกจักษุ           พเพรรหรงดะ คบแม่ง нะสมาห         อัปเดตข้อมูลเมื่อ 21/10/67 เวลา 11:58 น.                                                                                                    |                                                                                        |          |           |
|----------------------------------------------------------------------------------------------------|----------------------------------------------------------------------------------------|----------|-----------|
| มี จัดการระบบคิว                                                                                                    |                                                                                        |          | 2         |
| (2)       เวชระเบียน         (1)       บันทึกเวลาออก         กาพรวมระบ       กรุณาเลือกรายการถัดไป         (1)       กรุณาเลือกรายการถัดไป         (1)       (1)         (1)       (1)         (1)       (1)         (1)       (1)         (1)       (1)         (1)       (1)         (1)       (1)         (1)       (1)         (1)       (1)         (1)       (1)         (1)       (1)         (1)       (1)         (1)       (1)         (1)       (1)         (1)       (1)         (1)       (1)         (1)       (1)         (1)       (1)         (1)       (1)         (1)       (1)         (1)       (1)         (1)       (1)         (1)       (1)         (1)       (1)         (1)       (1)         (1)       (1)         (1)       (1)         (1)       (1)         (1)       (1)         (1)       (1)         (1) <t< th=""><th>นัดหมายครั้งถัดไป<br/><ul> <li>1ม่มี</li> <li>มี</li> </ul></th><th></th><th></th></t<> | นัดหมายครั้งถัดไป<br><ul> <li>1ม่มี</li> <li>มี</li> </ul>                             |          |           |
| คารนัดหมาย                                                                                                    | ส่งตรวจห้องปฏิบัติการ<br>ต้องการตรวจเพิ่มเติม<br><ul> <li>1ม่มี</li> <li>มี</li> </ul> |          | ( QR CODE |
| รดา ยอง<br>แผนกจัก<br>โรงพยาบาลอินเท<br>ประเทศไทย<br>เปลี่ยนแผนก นั่งหมด 1. •                                                                                                    |                                                                                        | ย้อนกลับ | ยืนยัน :  |
| [→ ออกจากระบบ                                                                                                    |                                                                                        |          |           |

- ทรณีผู้รับบริการไม่มีการนัดหมายในครั้งตัดไป ให้เลือก ไม่มี
- ทรณีผู้รับบริการไม่มีรายการส่งตรวจห้องปฏิบัติการใน ครั้งตัดไปให้เลือท ไม่มี
- กดยืนยันเพื่อบันทึกข้อมูล

![](_page_48_Picture_7.jpeg)

- ในครั้งตัดไป

#### ุทรณีผู้รับบริการมีนัดหมายครั้งถัดไป

| วจต่อ (ภายในวัน) | นัดหมายครั้งถัดไป<br>🔿 1ม่มี 💿 มี                        |     |
|------------------|----------------------------------------------------------|-----|
| 5100000          | วันที่นัดหมาย • เวลานัดหมาย •                            |     |
| วนตทมาย          | (เลือกวันที่ 📋 (เลือกเวลาเริ่มต้น 🕻                      | •   |
|                  | นร์ชาวะภัทซาบ<br><b>แพมบ</b>                             |     |
|                  | ส่งตรวจห้องปฏิบัติการ<br>ต้องการตรวจเพิ่มเติม<br>〇 1ม่มี | R)  |
|                  | รายการตรวจ<br>🜌 สั่ง Lab                                 | ) 1 |
|                  | วันที่นัดหมาย • เวลานัดหมาย •                            |     |
|                  | (เลือกวันที่ 🗎 (เลือกเวลาเริ่มต้น 🖸                      |     |
|                  | รายละเอียดเพิ่มเติม                                      |     |

 ทรณีผู้รับบริการมีนัดหมายครั้งถัดไป ให้เจ้าหน้าที่เลือก ้วัน เวลา และแผนทแผนทที่นัดหมายในครั้งตัดไป ทรณีผู้รับบริการมีรายการส่งตรวจห้องปฏิบัติการในครั้ง ้ตัดไป ให้เลือท รายทารตรวจและระบุ วัน เวลาที่นัดหมาย

กดยืนยันเพื่อบันทึกข้อมูล

![](_page_49_Picture_0.jpeg)

### **ขั้นตอนการใช้งาน เมนูจัดการระบบคิว** (แผนทการเงิน)

้จัดการระบบคิว - แผนกการเงิน

อัปเดตข้อมูลเมื่อ 20/10/67 เวลา 00:43 น.

![](_page_49_Figure_4.jpeg)

#### รายชื่อผู้รับบริการ (1)

|                |             | รอรับบริการ(1) |           |                  |      |
|----------------|-------------|----------------|-----------|------------------|------|
| หมายเลขคิว     | authen code | HN             | ซื่อ-สกุล | สิทธิรักษา       | เวลา |
| 0001           | -           | HN000002       | นาย ธนกิต | สิทธิประกันสังคม | 00:4 |
| แสดงทั้งหมด 10 | •           |                |           |                  |      |

- เมื่อผู้รับบริการเข้าสู่กระบวนการแผนกการเงินเรียบร้อยแล้ว เจ้าหน้าที่กดบันทึกเวลาออก หรือ สแทน QR Code จาทใบนำทางของผู้รับบริการ
- กดยืนยันเพื่อบันทึกเวลาออก

![](_page_49_Figure_9.jpeg)

![](_page_50_Picture_0.jpeg)

### **ขั้นตอนตรวจสอบผลการรักษา** (สิ้นสุดการรักษา)

![](_page_50_Figure_2.jpeg)

• สรุปการรักษา

#### ุทรณี มีการนัดหมาย

|              | 24 6 5                                           |
|--------------|--------------------------------------------------|
| 0 u.         | บตรควไรงพยาบาลทดสอบ                              |
| 11:12        | ใบนัดแพทย์                                       |
|              | โรงพยาบาลทดสอบ                                   |
|              | <b>ชื่อคนไข้</b> นาย ธนกิต HN000002              |
|              | <b>วันที่นัด</b> จันทร์ที่ 21 ตุลาคม 2567        |
| 11:49        | <b>แผนก</b> แผนกจักษุ                            |
|              | สถานที่ ชั้น 2                                   |
|              | <b>เวลา</b> 08:00 น.                             |
|              | * แสดงตัว ณ จุดเรียกตรวจก่อนเวลาตรวจจริง 15 นาที |
| $\downarrow$ |                                                  |
|              |                                                  |
|              |                                                  |

• สรุปทารนัดหมาย

![](_page_51_Picture_0.jpeg)

(หน้าจัดการระบบคิวแผนคัดกรอง กรณีมีการนัดหมาย)

### ุทรณี นัดหมายครั้งตัดไป

| จัดการระบบคิว - แผนกคัดกรอง                            |                                            |                                                           | จัดการระ         | บบคิว - แผนกคัดกรอง      |                                                                           |                 |                                                                                  |
|--------------------------------------------------------|--------------------------------------------|-----------------------------------------------------------|------------------|--------------------------|---------------------------------------------------------------------------|-----------------|----------------------------------------------------------------------------------|
| อัปเดตข้อมูลเมื่อ 20/10/67 เวลา 01:00 น.               |                                            |                                                           | อัปเดตข้อมูลเมื่ | อ 20/10/67 เวลา 01:00 น. |                                                                           |                 |                                                                                  |
|                                                        | 1                                          | 0 คน<br>ผู้ป่วยใหม่                                       | 1                | <b>นับทึกเวลาออก</b>     |                                                                           | 2               | 0 คน<br>- ัป่วยใหม่                                                              |
| บันทึกเวลาออก<br>กรุณาเลือกรายการถัดไป<br>รายชื่อผู้รั | แผนก<br>แผนกจักษุ                          | <br>คน<br>ป้วยเก๋า<br>∕ ชื่อ-สกุล ∕ หมายเลขคิว (跳 QR CODE | รายชื่อผู้รั     | กรุณาเสือกรายการถัดไป    | ส่งตรวจแผนก<br>แผนก<br>(แผนกจักษุ 😒                                       |                 | <ul> <li>คน<br/>ไวยเก่า</li> <li>/ ชื่อ-สกุล / หมายเลขคิว (跳 QR CODE)</li> </ul> |
| หมาย<br>0004                                           | รับ 2<br>วันนัดหมาย 19/10/67 เวลา 08:00 น. | <br>เสร็จสิ้น(2)<br>บันทึกเวลาออก :                       | илле<br>0004     | ส่งไปแผนกอิน             | ส่งตรวจห้องปฏิบัติการ<br>ด้องการตรวจเพิ่มเดิม<br>รายการตรวจ<br>□ สั่ง Lab |                 | เสร็จสิ้น(2)<br>บันทึกเวลาออก :                                                  |
| แสดงทั้งหมด 10                                         |                                            | < 1 >                                                     | แสดงทั้งา        |                          |                                                                           | ย้อนกลับ ยืนยัน | < 1 >                                                                            |

• คนไข้มีรายทารนัดหมาย จะแสดงแท็บรายทารนัด หมายของคนไข้ขึ้นมา

#### คนไข้มีรายการนัดหมาย ส่งต่อไปแผนกอื่นจะนำ ข้อมูล ออทมาแสดงทันทีและเข้าสู่ขั้นตอนทารรัทษา

![](_page_52_Picture_0.jpeg)

### ขั้นตอนทารใช้งาน เมนูเวซระเบียน

| THE PUBLIC | กระทรวงสาธารณสุข<br>MINISTRY OF PUBLIC HEALTH | เวชระเบียน         |          |              |                |                  |           |
|------------|-----------------------------------------------|--------------------|----------|--------------|----------------|------------------|-----------|
| Ш          | จัดการระบบคิว                                 | รายชื่อผู้ป่วย (20 | 6)       |              | Q              | ค้นหา HN / จ์    | ชื่อ-สกุล |
| RE         | เวชระเบียน                                    | HN                 | คำนำหน้า | ชื่อ-สกุล    | เลขบัตรประชาชน | อายุ             | ιı        |
|            | ภาพรวมระบบคิว                                 | HN000001           | นาย      | พัทธนันท์    | XXXXXX3218557  | 23 ปี            |           |
| £<br>∰⊃    | จัดการโปรไฟล์                                 | HN000002           | นาย      | ธนกิต        | XXXXX2815063   | 25 <del>ปี</del> |           |
|            |                                               | HN000003           | นาย      | นิรทร        | XXXXX1569073   | 33 ปี            |           |
|            |                                               | HN000004           | นาย      | ธนชาญ        | XXXXX8802336   | 44 ปี            |           |
|            |                                               | HN000005           | นาง      | กิจพร        | XXXXX4426482   | 62 ᆌ             |           |
|            |                                               | HN000006           | นางสาว   | อัณณ์        | XXXXX5855194   | 62 ปี            |           |
| 6          | รดา                                           | HN000007           | นาย      | ឍ័រ្មថ្នូឌ័ម | XXXXX7663199   | 33 킨             |           |
| โรงพ       | <b>แผนกการเงิน</b><br>เยาบาลอินเทอร์เน็ต<br>ฯ | HN00008            | นาง      | ทิญา         | XXXXX6309243   | 42 ปี            |           |
| ประเทศไทย  | HN000009                                      | นางสาว             | เกณิกา   | XXXXX1539652 | 55 ᆌ           |                  |           |
|            |                                               | HN000010           | นาย      | จักรพล       | XXXXX5477024   | 40 뒨             |           |
| €          | ออกจากระบบ                                    | แสดง<br>ะั้งหมด 1  | •        |              |                |                  |           |

ข้อมูลเวซระเบียนจะแสดงรายซื่อผู้รับบริการที่มีการลงทะเบียนเข้ามา

![](_page_52_Figure_4.jpeg)

![](_page_53_Picture_0.jpeg)

### **ขั้นตอนทารใช้งาน เมนูเวชระเบียน** (รายละเอียดข้อมูลเพิ่มเติม)

| กระทรวงสาชารณสุข<br>MINISTRY OF PUBLIC HEALTH | รายละเอียดข้อมูลผู้ป่วย        |                            |                                   |                                                        |                       |                         |          |          |           |           |
|-----------------------------------------------|--------------------------------|----------------------------|-----------------------------------|--------------------------------------------------------|-----------------------|-------------------------|----------|----------|-----------|-----------|
|                                               | เวช: 1 ยายละเอียดข้อมูลผู้ป่วย |                            |                                   |                                                        |                       |                         |          |          |           |           |
| เวชระเบียน                                    | ข้อมูลผูบวย นัดหมาย ประวัติ    | การรักษา                   |                                   |                                                        |                       |                         |          |          |           |           |
| 🖸 ภาพรวมระบบคิว                               | ข้อมูลส่วนตัว                  |                            |                                   |                                                        |                       |                         |          |          |           |           |
| O<br>C ซิซิ จัดการโปรไฟล์                     | คำนำหน้า                       | ซื่อ                       | นามสกุล                           | <u>กระทรวงสาธารณสุข</u> «<br>MINISTRY OF PUBLIC HEALTH | รายละเอียดข้าม        | <b>ຈ</b> ຜູ້ປ່ວຍ        |          |          |           |           |
|                                               | นาย                            | พัทธนันท์<br><sup>HN</sup> | ວັນເຄືອ                           | [ป] อัดการระบบดิว                                      | เวชระเบียน > ร        | ມູລຜູ້ປ່ວຍ              |          |          |           |           |
|                                               |                                | HN000001                   | 28/03/2544                        | 😤 เวชระเบียน                                           | ข่อมูลผู้ป่วย นัดหะ   | มาย ประวัติการรักษา<br> |          |          |           |           |
|                                               | ที่อยู่ตามบัตรประชาชน<br>4/24  |                            | สิทธิการรักษา<br>สิทธิประกันสังคม | 🖸 ภาพรวมระบบคิว                                        | รายการนัดหมาย         | (1)                     |          |          | (เลือกวัน | เที่เริ่ม |
|                                               |                                |                            |                                   | O<br>⊂ชู3 จัดการโปรไฟล์                                | วันที่นัดหมาย         | แผนก                    | ห้องตรวจ | เวลานัด  | รายละเอี  | ร         |
|                                               | ข้อมูลการติดต่อ                |                            |                                   |                                                        | 21/10/2567            | แผนกหู คอ จมูก          | ชั้น 2   | 08:00 u. |           | เวา       |
| เปลี่ยนแผนก                                   | ที่อยู่ปัจจุบัน<br>4/24        |                            | เบอร์โทรศัพท์                     |                                                        | แสดง<br>รั้ทั้งหมด 1. | $\overline{}$           |          |          |           |           |
| [→ ออกจากระบบ                                 |                                |                            |                                   |                                                        |                       |                         |          |          |           |           |
|                                               |                                |                            |                                   |                                                        |                       |                         |          |          |           |           |
|                                               |                                |                            |                                   |                                                        |                       |                         |          |          |           |           |
|                                               |                                |                            |                                   | (ปลี่ยนแผนก                                            |                       |                         |          |          |           |           |
|                                               |                                |                            |                                   | [→ ออกจากระบบ                                          |                       |                         |          |          |           |           |

#### <u>ข้อมูลเวซระเบียน ประทอบด้วย 3 ข้อมูล</u>

- 1. แสดงรายละเอียดข้อมูลผู้ป่วย สามารถแท้ไขข้อมูลที่อยู่และเบอร์โทรศัพท์ได้
- 2. แสดงรายละเอียดการนัดหมาย
- 3. แสดงรายละเอียดประวัติการรักษา

![](_page_53_Figure_7.jpeg)

![](_page_54_Picture_0.jpeg)

### ขั้นตอนทารใช้งาน เมนูภาพรวมระบบคิว

![](_page_54_Figure_2.jpeg)

- เจ้าหน้าที่สามารถดูภาพรวมหรือจำนวนผู้เข้ารับบริการตามแผนทได้จาทเมนู ภาพรวมระบบคิว
- เลือกกรองข้อมูลตามวันที่ หรือ แผนก ได้

![](_page_55_Picture_0.jpeg)

### ขั้นตอนทารใช้งาน เมนูจัดทารโปรไฟล์

| •   | กระทรวงสาธารณสุข<br>MINISTRY OF PUBLIC HEALTH | โรงพยาบาลทดสอบ |                  |
|-----|-----------------------------------------------|----------------|------------------|
| Щ   | จัดการระบบคิว                                 |                |                  |
| RE  | เวชระเบียน                                    | รหัสแผนก       | ซื้อแผนก         |
|     | ภาพรวมระบบคิว                                 | 00001          | แผนกคัดกรอง      |
| C\$ | จัดการโปรไฟล์                                 | 00002          | แผนกการเงิน      |
|     |                                               | 00003          | แผนกรับยา        |
|     |                                               | 00017          | แผนกจักษุ        |
|     |                                               | 00018          | แผนกหู คอ จมูก   |
|     |                                               | 00016          | แผนกอายุรกรรม    |
|     |                                               | 00004          | สั่ง Lab         |
|     |                                               | 10001          | แผนกกุมารเวชกรรม |
|     |                                               | 10002          | แผนกจิตเวช       |
| ธ   | นกิต<br>แผนกจักษุ<br>โรงพยาบาลทดสอบ           |                |                  |
|     | เปลี่ยนแผนก                                   |                |                  |
| €   | ออกจากระบบ                                    |                |                  |

#### <u>หน้าจัดทารโปรไฟล์เจ้าหน้าที่สามารถดูสถานะแผนทที่ร้องขอ</u> เจ้าหน้าที่สามารถตรวจสอบแผนทที่สามารถเข้าใช้งานได้ โดยแสดงสถานะแผนทที่อนุมัติและยังไม่อนุมัติ

- สามารถร้องขอแผนทเพิ่มได้

| สถานะ          |      |     |       |   |   |   |   |
|----------------|------|-----|-------|---|---|---|---|
| อนุมัติแล้ว    |      |     |       |   |   |   |   |
| อนุมัติแล้ว    |      |     |       |   |   |   |   |
| อนุมัติแล้ว    |      |     |       |   |   |   |   |
| อนุมัติแล้ว    |      |     |       |   |   |   |   |
| อนุมัติแล้ว    |      |     |       |   |   |   |   |
| อนุมัติแล้ว    |      |     |       |   |   |   |   |
| ອນຸນັທີແລ້ວ    |      |     |       |   |   |   |   |
| อนุมัติแล้ว    |      |     |       |   |   |   |   |
| ยังไม่อนุมัติ  |      |     |       |   |   |   |   |
| รายการต่อหน้า: | 10 - | 1-9 | จาก 9 | < | < | > | 2 |
|                |      | ,   |       |   |   |   |   |

![](_page_56_Picture_0.jpeg)

### **ขั้นตอนทารใช้งาน เมนูจัดทารโปรไฟล์** (ร้องขอเพิ่มแผนท)

| กระทรวงสาธารณสุข         «           ministry of public Health            มีการระบบคิว         จัดการระบบคิว | โรงพยาบาลทดส | อบ            | ร้องขอเพิ่มแผนก                         |
|----------------------------------------------------------------------------------------------------|--------------|---------------|-----------------------------------------|
| ี่ ี                                                                                                    | รหัสแผนก     | ซื่อแผนก      | สถานะ                                   |
| 🗹 ภาพรวมระบบคิว                                                                                              | 00001        | แผนกคัดกรอง   | อนุมัติแล้ว                             |
| O<br>⊂®: จัดการโปรไฟล์                                                                                       | 00002        | แผนกการเงิน   | อนุมัติแล้ว                             |
|                                                                                                    | 00003        |               | อนุมัติแล้ว                             |
|                                                                                                    | 00017        | เพมแผนก       | ×<br>อนุมัติแล้ว                        |
|                                                                                                    | 00018        | ร้องขอแผนก *  | อนุมัติแล้ว                             |
|                                                                                                    | 00016        | แผนกจิตเวช 😣  | • อนุมัติแล้ว                           |
|                                                                                                    | 00004        | ยกเลิก ยืนยัน | อนุมัติแล้ว                             |
|                                                                                                    | 10001        |               | อนุมัติแล้ว                             |
| ธนกิต<br>แผนกจักษุ<br>โรงพยาบาลทดสอบ<br>เปลี่ยนแผนก                                                          |              |               | รายการต่อหน้า: 10 🕶 1-8 จาก 8 I< < > >I |
| [→ ออกจากระบบ                                                                                                |              |               |                                         |

- เจ้าหน้าที่สามารถร้องขอแผนทเพิ่มเติมไปยัง Admin ของหน่วยบริการได้
- โดย คลิก "ร้องขอเพิ่มแผนก"

![](_page_57_Picture_0.jpeg)

## การใช้งานระบบ MOPH KIOSK Dip Chip สำหรับผู้เข้ารับบริการ

![](_page_57_Picture_2.jpeg)

![](_page_58_Picture_0.jpeg)

### ขั้นตอนการเข้าใช้งาน Dipchip สำหรับเจ้าหน้าที่

### <u>เจ้าหน้าที่เข้าใช้งานผ่าน Link : https://kiosk.moph.go.th/kiosk/login</u>

![](_page_58_Figure_3.jpeg)

![](_page_59_Picture_0.jpeg)

5

### ขั้นตอนทารรับบบริการ ณ จุดรับบัตรคิว

### <u>ุทรณีรับบัตรคิว โดยใช้เครื่องเสียบบัตรประชาชน</u>

![](_page_59_Figure_3.jpeg)

![](_page_59_Figure_4.jpeg)

![](_page_60_Picture_0.jpeg)

### ขั้นตอนทารรับบบริการ ณ จุดรับบัตรคิว

#### <u>ุทรณีรับบัตรคิว โดยใช้ HEALTH ID</u>

![](_page_60_Figure_3.jpeg)

![](_page_61_Picture_0.jpeg)

### ขั้นตอนทารยืนยันข้อมูลผู้ป่วย

- ผู้รับบริการ ตรวจสอบข้อมูลของตนเองจากนั้น เลือกวิธีการชำระเงิน กรอกรายละเอียดดังนี้
   เลือกการชำระเงินโดยใช้สิทธิการรักษา หรือชำระเงินด้วยตนเอง

  - ทรอท**เบอร์โทรศัพท์** จาทนั้น ทด **ตัดไป**

|                                                                                                    | 2                                                                              | 3                 | 4                                         |
|----------------------------------------------------------------------------------------------------|--------------------------------------------------------------------------------|-------------------|-------------------------------------------|
| สียบบัตรประชาชน                                                                                                    | ข้อมูลผู้ป่วย                                                                  | เลือกวิธีการรับยา | ตรวจสอบข้อมุ                              |
| กรุณายืนยันข้อมูล<br>เพื่อรักษาสิทธิประโยชน์ของท่                                                                          | <b>าผู้ป่วย</b><br>่าน กรุณาตรวจสอบรายละเอียดก่อน<br>มู <b>ลส่วนตัว</b>        | เย็นยันข้อมูล     | สิทธิออร์อนอง                             |
| กรุณายืนยันข้อมูล<br>เพื่อรักษาสิทธิประโยชน์ของท่                                                                          | <b>าผู้ป่วย</b><br>่าน กรุณาตรวจสอบรายละเอียดก่อน<br>มู <b>ลส่วนตัว</b>        | เย็นยันข้อมูล     | สิทธิการรักษา : สิ                        |
| กรุณายืนยันข้อมูล<br>เพื่อรักษาสิทธิประโยชน์ของท่<br>โรง รายละเอียดข้อมู<br>ชื่อ - นามสกุล : น.ส. พิร<br>เลขบัตรประชาชบ :  | <b>าผู้ป่วย</b><br>่าน กรุณาตรวจสอบรายละเอียดก่อน<br>ม <b>ูลส่วนตัว</b><br>รดา | เย็นยันข้อมูล     | สิทธิการรักษา : ส์<br>กรุณาเลือกวิธีการชำ |
| กรุณายืนยันข้อมูล<br>เพื่อรักษาสิทธิประโยชน์ของท่<br>อี้อ - นามสกุล : น.ส. พิร<br>เลขบัตรประชาชน :<br>วันเกิด : 27-11-2542 | <b>าผู้ป่วย</b><br>่าน กรุณาตรวจสอบรายละเอียดก่อน<br>ม <b>ูลส่วนตัว</b><br>รดา | เย็นยันข้อมูล     | สิทธิการรักษา : สิ<br>กรุณาเลือกวิธีการชำ |

![](_page_61_Figure_7.jpeg)

![](_page_62_Picture_0.jpeg)

ผู้รับบริกาารสามารถเลือกวิธีรับยา ได้ 3 สถานที่ ได้แก่ โรงพยาบาล ,ร้านยาใกล้บ้าน ,ที่บ้าน

### <u>ุทรณีรับยา ที่โรงพยาบาล</u>

![](_page_62_Figure_4.jpeg)

![](_page_63_Picture_0.jpeg)

ผู้รับบริกาารสามารถเลือกวิธีรับยา ได้ 3 สถานที่ ได้แก่ โรงพยาบาล ,ร้านยาใกล้บ้าน ,ที่บ้าน

### <u>ุทรณีรับยา ที่ร้านยา</u>

ผู้รับบริการสามารถเลือกร้านยาที่ตนเองต้องการ จากนั้นกด ถัดไป

![](_page_63_Figure_5.jpeg)

ผู้รับบริกาารสามารถเลือกวิธีรับยา ได้ 3 สถานที่ ได้แก่ โรงพยาบาล ,ร้านยาใกล้บ้าน ,ที่บ้าน

### <u>ุทรณีรับยาที่บ้าน</u>

ผู้รับบริการสามารถเลือกที่อยู่ตามบัตรประชาชน หรือแก้ไขเป็นที่อยู่ปัจจุบัน จากนั้นกด ถัดไป

![](_page_64_Figure_5.jpeg)

|                        | 6            |        | - 7           |
|------------------------|--------------|--------|---------------|
| บข้อมูล                | สร้างบัตรคิว |        | เสร็จสิ้น     |
|                        |              |        |               |
|                        |              |        |               |
|                        |              |        |               |
|                        |              |        | - <u>-</u>    |
|                        |              |        |               |
|                        |              |        |               |
| ເຍຕ / ລຳເວລ*           |              |        |               |
| 1041 / 10 16110 ···    |              |        |               |
| ( กรุณาระบุเขต / อำเภอ |              | Ŧ      |               |
| รหัสไปรษณีย์*          |              |        |               |
| กรุณากรอกรหัสไปรษณีย์  |              |        |               |
| ชื่อหมู่บ้าน           |              |        |               |
| กรุณากรอกซื่อหมู่บ้าน  |              |        |               |
| ซอย                    |              |        |               |
| กรุณากรอกซอย           |              |        |               |
|                        |              | ,<br>I | <u>ร้อ</u> ไม |
|                        |              | L      |               |

![](_page_65_Picture_0.jpeg)

ผู้รับบริกาารสามารถเลือกวิธีรับยา ได้ 3 สถานที่ ได้แก่ โรงพยาบาล ,ร้านยาใกล้บ้าน ,ที่บ้าน

### <u>ุทรณีรับยาที่บ้าน</u>

ผู้รับบริการตรวจสอบ รายละเอียดประเภทการขนส่ง และค่าบริการ จากนั้นกด ถัดไป

![](_page_65_Figure_5.jpeg)

![](_page_66_Picture_0.jpeg)

### ขั้นตอนตรวจสอบข้อมูลผู้รับบริการ

- ผู้รับบริการตรวจสอบความถูกต้องของตนเอง หากต้องการแก้ไข กด แก้ไขข้อมูล
- หากต้องการยืนยันข้อมูล กด ยืนยัน

![](_page_66_Figure_4.jpeg)

# วันที่ 21-10-2024 เวลา 11:11 น. สร้างบัตรคิว เสร็จสิ้น รายละเอียดข้อมูลสิทธิการรักษา

![](_page_67_Picture_0.jpeg)

### ขั้นตอนทารสร้างบัตรคิว

- ผู้รับบริการ สามารถเลือกบัตรคิวออนไลน์ หรือกระดาษได้ด้วยตนเอง
- ทรณีรับบัตรคิวออนไลน์ผ่าน Line OA ต้องเพิ่มเพื่อน Line OA หมอพร้อม และลงทะเบียนท่อน ถึงจะสามารถตรวจสอบคิวของตนเอง
  - ทรณีรับบัตรคิวทระดาษ ผู้รับบริทารสามารถทด **พิมพ์บัตรคิว**

![](_page_67_Figure_5.jpeg)

![](_page_68_Picture_0.jpeg)

### ดำเนินทารสร้างบัตรคิวเสร็จสิ้น

ผู้รับบริการ สามารถนำบัตรคิวไปดำเนินการ ณ ที่จุดตรวจบริการ

![](_page_68_Figure_3.jpeg)

![](_page_69_Picture_0.jpeg)

# ขั้นตอนติดตามสถานะการจัดส่งยา หลังรับบริการเสร็จสิ้น หลังจากรับบริการเสร็จสิ้น ผู้รับบริการ สามารถติดตามสถานะการจัดส่งยาผ่าน Line OA หมอพร้อม

|           | 1.                                                                                                    | - <sup>- 50</sup>      | 81% |
|-----------|----------------------------------------------------------------------------------------------------|------------------------|-----|
| <         | 💌 หมอพร้อม                                                                                                    | Q                      | 3   |
| ລັງ<br>ໃນ | งอความปลอดภอกวุณ แกบเปนค<br>บ ห้ามเปิดเผยรหัส OTP แก่บุคคล<br>ม่ว่ากรณีใดๆ                                                                                                    | าาม<br>จอื่น           |     |
|           | วันที่ : 2024-10-21 10:08 น.                                                                                                    |                        |     |
|           | TelemedHIS from 'หมอพร้อม'                                                                                                    | 10:08                  | ц.  |
|           | ท่านได้ลงทะเบียน ใช้งานระบบ<br>TelemedHIS กับ โรงพยาบาล<br>อินเทอร์เน็ตประเทศไทย                                                                                                    |                        |     |
|           | TelemedHIS from 'หมอพร้อม'                                                                                                    |                        |     |
| L         | Health Rider                                                                                                    |                        |     |
| l         | Health<br>Rider -                                                                                                    | S                      |     |
| 1         | Health<br>Rider                                                                                                    | ร<br>จาก<br>ไทย        |     |
|           | Health<br>Ride - รูรรรรรรรรรรรรรรรรรรรรรรรรรรรรรรรรรร                                                                                                    | ร<br>อาก<br>ไทย        |     |
|           | Health เมื่อง<br>Ride เมื่อง<br>สถานะการจัดส่งยา Hi<br>ท่านได้ประสงค์ที่จะรับยาที่บ้านจ<br>โรงพยาบาลอินเทอร์เน็ตประเทศ<br>วันที่ 21 ตุลาคม 2567<br>ตรวจสอบรายการยา                            | <b>S</b><br>จาก<br>ไทย |     |
|           | Health เมื่อง<br>Ride เมื่อง<br>สถานะการจัดส่งยา Hi<br>ท่านได้ประสงค์ที่จะรับยาที่บ้านจ<br>โรงพยาบาลอินเทอร์เน็ตประเทศ<br>วันที่ 21 ตุลาคม 2567<br>ตรวจสอบรายการยา<br>ตรวจสอบสถานะการจัดส่งยา | <b>S</b><br>อาก<br>ไทย | 4.  |

การแจ้งเตือนสถานะจัดส่งยา

| ข้อมูลผู้                             | รับบริการ                          |  |
|---------------------------------------|------------------------------------|--|
| ชื่อ-สกุล <b>เอก ทดสอบ</b>            |                                    |  |
| เบอร์โทร <b>098</b> -( <b>12-8468</b> |                                    |  |
| สิทธิการรักษา <b>UC</b>               |                                    |  |
| รายละเอียดสิทธิการรักษา U<br>บ        | JCS : บัตรประกันสุขภาพ (30<br>มาท) |  |
| ข้อมูลการส่งพัสดุ :                   | Health Rider(พัสดุ)                |  |
| บริษัทขนส่ง <b>ไปรษณีย์ไทย (</b>      | EMS) X                             |  |
| เลขออเดอร์ HEALTHRIDER                | 122572410210002                    |  |
| เลขที่การจัดส่ง <b>JB1065886</b>      | 67ТН                               |  |
| น้ำหนัก <b>1 กรัม</b>                 |                                    |  |
| ขนาดพัสดุ <b>กล่องเบอร์ AA (1</b>     | 13 x 17 x 7) ชม.                   |  |
| สถานะ <mark>สร้างออเดอร์</mark>       |                                    |  |
| ข้อมูลก                               | การจัดส่ง                          |  |
| ต้นทาง                                | ปลายทาง                            |  |
| บานเลขท 1768 ก 1<br>ม                 | บานเลขท 5/ 37 หมู 10<br>อน         |  |
| 3                                     | Prised Monthly ( Anistan           |  |
|                                       |                                    |  |
| d                                     |                                    |  |

รายละเอียดการจัดส่งยา

![](_page_69_Picture_6.jpeg)

สถานะการจัดส่งยา

![](_page_70_Picture_0.jpeg)

## THANK YOU

![](_page_70_Picture_2.jpeg)

![](_page_70_Picture_3.jpeg)